# **Concur Expense: Travel Allowance Poland Statutory Bundle**

## **Setup Guide**

## Last Revised: February 16, 2022

Applies to these SAP Concur solutions:

#### $\boxtimes$ Expense

- ☑ Professional/Premium edition□ Standard edition
- 🗆 Travel
  - Professional/Premium edition
     Standard edition
- □ Invoice
  - □ Professional/Premium edition□ Standard edition
- 🗆 Request
  - □ Professional/Premium edition
  - $\hfill\square$  Standard edition

## **Table of Contents**

| Section 1: Permissions1                                                                                                    |
|----------------------------------------------------------------------------------------------------|
| Section 2: Overview1                                                                                                    |
| Section 3: What the User Sees       1         Creating an Expense Report       1         Adding Additional Itineraries to an Expense Report       10         Deleting an Itinerary from an Expense Report       10                                                                                                    |
| Section 4: View the Poland Statutory Bundle11                                                                                                    |
| Accessing the Travel Allowance Configuration Page.12Viewing a Statutory Rate Bundle12Viewing the Contents of the Statutory Rate Bundle14Viewing Rate Types and Calculation Rules (Lodging and Meals)14Viewing Trip Types (None)20Viewing Meal Types (None)21Viewing Lodging Types (Overnight)22Viewing Rates23Viewing Deductions28Viewing Adjustments32 |
| Section 5: Poland-Specific Statutory Validations, Calculations Logic, and Adjustments37                                                                                                    |
| Rates                                                                                                    |
| Lodging Allowance                                                                                                    |
| Single-Day Trips (Domestic)42Multiple-Day Trips (Domestic)44Foreign Trips46Provided Meals48Pro-Rated Incidentals (Foreign)51                                                                                                    |
| Section 6: Considerations for Creating Configurable Bundles                                                                                                    |
| Paying Higher or Lower Than Statutory Meals Allowances                                                                                                    |
| Using a Calendar Date vs 24-Hour "Day"52                                                                                                    |
| Supporting Extended Trips52                                                                                                    |
| Paying Pro-Rated Provided Meals Deductions for Partial Days                                                                                                    |

## **Revision History**

| Date              | Notes / Comments / Changes                                                                                                    |
|-------------------|----------------------------------------------------------------------------------------------------|
| February 16, 2022 | Updated the new rule option for Location for rate determination, foreign<br>and removed the unused rule options from the Viewing the statutory rate<br>bundle section |
| July 19, 2021     | Created new guide for the travel allowance solution available with the NextGen UI for Concur Expense                                                                  |

## **Travel Allowance**

## **Section 1: Permissions**

A company administrator may or may not have the correct permissions to use this feature. The administrator may have limited permissions, for example, they can affect only certain groups and/or use only certain options (*view* but not *create* or *edit*).

If a company administrator needs to use this feature and does not have the proper permissions, they should contact the company's Concur Expense administrator.

Also, the administrator should be aware that some of the tasks described in this guide can be completed only by SAP Concur. For tasks not completed during implementation, the client must initiate a service request with SAP Concur support.

## **Section 2: Overview**

This document provides country-specific template information about the SAP Concurmanaged, statutory bundle for Poland.

▲ **IMPORTANT:** This guide is a *supplement* to the *Expense: Travel Allowance Setup Guide* which contains essential information about the travel allowance feature.

Clients who use the statutory bundle for Poland, but also want to supersede some of the statutory rates, may also create configurable bundles.

For more information about client-managed bundles, refer to the *Expense: Travel Allowance Generic Configurable Bundle Setup Guide*.

## Section 3: What the User Sees

This section uses the most common method of reimbursement in Poland – *daily* allowances for incidentals and meals and *actual* expenses for lodging.

## **Creating an Expense Report**

When the travel allowance feature is available to a user, after the user completes the header on a new expense report, they are prompted for itinerary and adjustment information.

- > To create an expense report:
  - 1. From Concur Expense, click **Create New Report**.

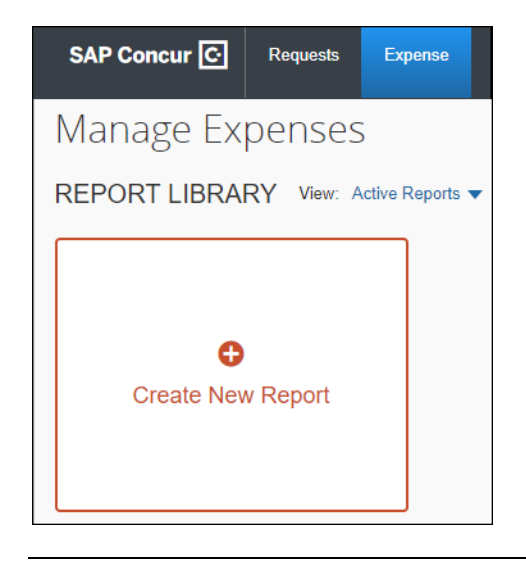

**NOTE:** There are other valid paths to start a new expense report.

2. On the **Create New Report** page, commonly referred to as the report header, complete all required fields. An asterisk indicates a required field.

|                                                                                                    |            |                                          | * Required field                |
|----------------------------------------------------------------------------------------------------|------------|------------------------------------------|---------------------------------|
| Report Name *                                                                                                    |            | Business Purpose                         |                                 |
| 2021 Continuing Education                                                                                                    |            | Annual training                          |                                 |
| Report Key                                                                                                    |            | Policy *                                 | /)                              |
|                                                                                                    |            | *Global Expense Policy                   | ~                               |
| Report Date                                                                                                    |            | Company Hierarchy Level 1                | 0                               |
| 06/23/2021                                                                                                    |            | ▼                                        |                                 |
| Company Hierarchy Level 2                                                                                                    | 2          |                                          |                                 |
|                                                                                                    |            |                                          |                                 |
|                                                                                                    |            |                                          |                                 |
| Comment                                                                                                    |            |                                          |                                 |
| Comment                                                                                                    |            |                                          |                                 |
| Comment                                                                                                    |            |                                          |                                 |
| Comment                                                                                                    |            |                                          | b                               |
| Comment Claim Travel Allowance Select if your report includes travel and you require allow                                                                                                    | vances for |                                          | b                               |
| Comment Claim Travel Allowance Select if your report includes travel and you require allow lodging, meals or incidentals.                                                                                    | vances for |                                          | b                               |
| Comment Claim Travel Allowance Select if your report includes travel and you require allow lodging, meals or incidentals.  Yes, I want to claim Travel Allowance                                             | vances for |                                          |                                 |
| Comment Claim Travel Allowance Select if your report includes travel and you require allow lodging, meals or incidentals.  Yes, I want to claim Travel Allowance No, I do not want to claim Travel Allowance | vances for |                                          |                                 |
| Comment Claim Travel Allowance Select if your report includes travel and you require allow lodging, meals or incidentals.  Yes, I want to claim Travel Allowance No, I do not want to claim Travel Allowance | vances for | Next: Create report and add itinerary de | tails for your travel allowance |
| Comment Claim Travel Allowance Select if your report includes travel and you require allow lodging, meals or incidentals. Yes, I want to claim Travel Allowance No, I do not want to claim Travel Allowance  | vances for | Next: Create report and add itinerary de | tails for your travel allowance |

**NOTE:** The policy selected may impact which fields display.

NOTE: When claiming travel allowance is available to the user, Yes, I want to claim Travel Allowance is selected by default.

3. Click **Next** to create the expense report and display the **Itinerary** page.

4. On the **Itinerary** page, complete all required fields. An asterisk indicates a required field.

| Travel Allowance          |                      |                      | ×                  |
|---------------------------|----------------------|----------------------|--------------------|
| Itinerary                 |                      |                      |                    |
| Itinerary Name *          |                      |                      | * Required         |
| 2021 Continuing Education |                      |                      |                    |
|                           |                      |                      |                    |
| Start Location *          | Start Date *         | Start Time *         |                    |
| C Krakow, POLAND V        | 06/14/2021           | 8:00 AM ()           |                    |
|                           |                      |                      |                    |
| + Add Destination         |                      |                      |                    |
| Arrival Location *        | Arrival Date *       | Arrival Time *       |                    |
| Warsaw, POLAND ~          | 06/14/2021           | 9:00 AM ()           |                    |
|                           | Border Crossing Date | Border Crossing Time |                    |
|                           |                      |                      |                    |
| Departure Location *      | Departure Date *     | Departure Time *     |                    |
| Warsaw, POLAND            | 06/15/2021           | 3:00 PM 🕑            |                    |
|                           |                      |                      |                    |
| + Add Destination         |                      |                      |                    |
| End Location *            | End Date *           | End Time *           |                    |
| Krakow, POLAND            | 06/15/2021           | 4:00 PM ()           |                    |
|                           | Bardar Crassing Data | Bordor Crossing Time |                    |
|                           | Border Crossing Date |                      |                    |
|                           |                      |                      |                    |
|                           |                      | March Arthur         |                    |
|                           |                      | Next: Adjust you     | r travel allowance |
|                           |                      | Cancel               | Next               |

The following table shows the fields and their descriptions. An asterisk indicates a required field.

| Field/Option     | Description                                                                                                    |
|------------------|----------------------------------------------------------------------------------------------------|
| Itinerary Name * | Enter an itinerary name or use the default name provided that matches the <b>Report Name</b> .                   |
| Start Location * | Enter the first few letters of the origination city for this itinerary<br>and select it from the list of cities. |
| Start Date *     | Enter a beginning month, day, and year for the time period covered by this itinerary.                            |
| Start Time *     | Enter a beginning hour and minutes for the time period covered by this itinerary.                                |

| Field/Option             | Description                                                                                                    |
|--------------------------|----------------------------------------------------------------------------------------------------|
| Add Destination          | Click <b>Add Destination</b> to display another set of location fields to this itinerary. This option displays twice for convenience.                                                                                       |
| Arrival Location *       | Enter the first few letters of the destination city and select it from the list of cities.                                                                                                    |
| Arrival Date *           | Enter the beginning month, day, and year of your time at this <b>Arrival Location</b> .                                                                                                    |
| Arrival Time *           | Enter the beginning hour and minutes of your time at this <b>Arrival Location</b> .                                                                                                    |
| Border Crossing<br>Date* | Enter the beginning month, day, and year on the date when you crossed the Polish border on your way to this <b>Arrival Location</b> .                                                                                       |
|                          | <b>NOTE:</b> This field is only enabled for foreign trips and defaults to match the <b>Arrival Date</b> .                                                                                                    |
|                          | <b>IMPORTANT:</b> Users must edit the default contents of this field as needed to accurately reflect the date that the border crossing occurred.                                                                            |
| Border Crossing<br>Time* | Enter the beginning hour and minutes on the date when you crossed the Polish border on your way to this <b>Arrival Location</b> .                                                                                           |
|                          | <b>NOTE:</b> This field is only enabled for foreign trips and defaults to match the <b>Arrival Time</b> .                                                                                                    |
|                          | <b>IMPORTANT:</b> Users must edit the default contents of this field as needed to accurately reflect the <i>local Polish time</i> that the border crossing occurred, such as the time when the flight departed from Poland. |
| Departure<br>Location *  | Enter the first few letters of the last location at this <b>Arrival Location</b> and select it from the list of cities.                                                                                                    |
| Departure Date *         | Enter the month, day, and year that you left the <b>Departure Location</b> .                                                                                                    |
| Departure Time *         | Enter the hour and minutes that you left the <b>Departure Location</b> .                                                                                                    |
| End Location *           | Enter the first few letters of the final city for this trip and select it from the list of cities.                                                                                                    |
| End Date *               | Enter a ending month, day, and year for the time period covered by this itinerary.                                                                                                    |
| End Time *               | Enter an ending hour and minutes for the time period covered by this itinerary.                                                                                                    |

5. Click **Next** to save the itinerary and display the **Adjustments** page.

#### Adjustments (view)

This is the default view where a user can see a row for each calculated daily allowance and select provided meals and claim overnight stays that do not have a receipt, such as when staying with a friend.

| Travel Allowance Adjustments Adjustments allow you to reduce your specific travel allowances if meals were provided or if you stayed with family/friends. In the event of personal leave, you can exclude the day, Refer to your company's policy guidelines. View: Adjustments  View: Adjustments  View:  View: |             |           |           |       |        |                  |
|----------------------------------------------------------------------------------------------------|-------------|-----------|-----------|-------|--------|------------------|
| Date/Location                                                                                                    | Exclude Day | Overnight | Breakfast | Lunch | Dinner | Amount           |
| Select All                                                                                                    |             |           |           |       |        |                  |
| Mon, 06/14/2021<br>Warsaw, POLAND                                                                                                    |             |           |           |       |        | PLN 7.50         |
| Tue, 06/15/2021<br>Warsaw, POLAND                                                                                                    |             | 0         |           |       |        | PLN 7.50         |
|                                                                                                    |             |           |           |       |        | Total: PLN 15.00 |
|                                                                                                    |             |           |           |       |        | Cancel Finish    |

#### Reimbursement Details (view)

This view shows details for the adjustments based on what the user selected for provided meals and Overnight together with original rate amounts, any deductions for the day, and total reimbursable amounts.

| w: Reimbursement | Details 🗸      |             |             |        |            |                   |                  |
|------------------|----------------|-------------|-------------|--------|------------|-------------------|------------------|
| Date             | Location       | Rate Type   | Rate Amount | Factor | Deductions | Calculated Amount | Reimbursable Amo |
|                  | Warsaw, POLAND | Meals       | PLN 30.00   | 1      | PLN 22.50  | PLN 7.50          | PLN 7.           |
| Mon, 06/14/2021  | Warsaw, POLAND | Incidentals | PLN 0.00    | 1      |            | PLN 0.00          | PLN 0.           |
|                  |                |             |             |        |            |                   | PLN 7            |
|                  | Warsaw, POLAND | Meals       | PLN 30.00   | 0.5    | PLN 7.50   | PLN 7.50          | PLN 7            |
| Tue, 06/15/2021  | Warsaw, POLAND | Incidentals | PLN 0.00    | 0.5    |            | PLN 0.00          | PLN 0            |
|                  |                |             |             |        |            |                   | PLN 7            |
|                  |                |             |             |        |            |                   | Total: PLN 15.   |

# **NOTE:** For foreign trips, the **Reimbursable Amount** displays in the reimbursement currency, while the **Rate Amount** displays in the currency against which the rate is defined.

The following table shows the fields and their descriptions. An asterisk indicates a required field.

| Column      | Description                                                                                                    |
|-------------|----------------------------------------------------------------------------------------------------|
| Exclude Day | Select this check box to mark a date as personal time and therefore not elibigle for travel allowance benefits.                                                                                                    |
|             | <b>NOTE:</b> There is a <b>Select All</b> check box available for this column.                                                                                                    |
| Overnight   | If configured for your company, and selected, the system will<br>add an amount to the calculated meals rate if you stayed<br>overnight, but do not have a (hotel or similar) receipt for the<br>purpose of purchasing a gift for the host. |

| Column    | Description                                                                                                  |  |  |  |  |
|-----------|----------------------------------------------------------------------------------------------------|--|--|--|--|
| Breakfast | Select this check box to mark the meal as provided and therefore not eligible for travel allowance benefits. |  |  |  |  |
|           | <b>NOTE:</b> Provided meals reduce the daily allowance total shown in the <b>Amount</b> column.              |  |  |  |  |
|           | <b>NOTE:</b> There is a <b>Select All</b> check box available for this column.                               |  |  |  |  |
| Lunch     | Select this check box to mark the meal as provided and therefore not eligible for travel allowance benefits. |  |  |  |  |
|           | <b>NOTE:</b> Provided meals reduce the daily allowance total shown in the <b>Amount</b> column.              |  |  |  |  |
|           | <b>NOTE:</b> There is a <b>Select All</b> check box available for this column.                               |  |  |  |  |
| Dinner    | Select this check box to mark the meal as provided and therefore not eligible for travel allowance benefits. |  |  |  |  |
|           | <b>NOTE:</b> Provided meals reduce the daily allowance total shown in the <b>Amount</b> column.              |  |  |  |  |
|           | <b>NOTE:</b> There is a <b>Select All</b> check box available for this column.                               |  |  |  |  |

- 6. (Optional) Click **Back** to edit the itinerary page.
- 7. (Optional) Click **Cancel** to close the adjustments page without saving your selections.

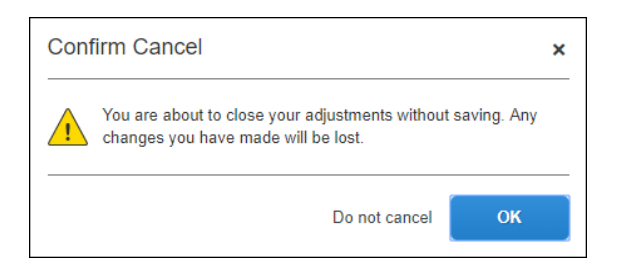

**NOTE:** The expense report is not deleted and the itinerary and allowances can be edited later by selecting **Travel Allowance > Edit Travel Allowance**.

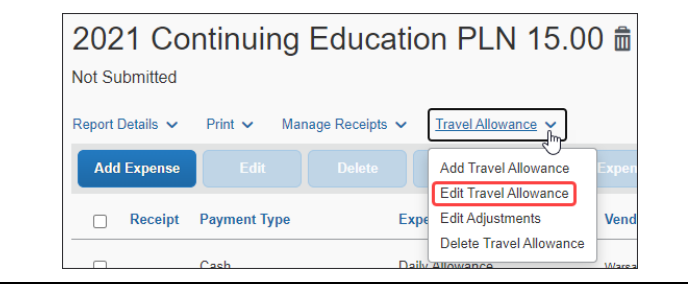

8. Click **Finish** to create the daily allowances and display the expense report.

| 2021 C           | Copy Report            | Submit Report          |                |            |           |
|------------------|------------------------|------------------------|----------------|------------|-----------|
| Report Details 🗸 | Print 🗸 Manage Receipt | s 🗸 Travel Allowance 🗸 |                |            |           |
| Add Expense      | Edit Delete            |                        |                |            |           |
| C Receipt        | Payment Type           | Expense Type           | Vendor Details | Date =     | Requested |
|                  | Cash                   | Daily Allowance        | Warsaw, POLAND | 06/15/2021 | PLN 7.50  |
|                  | Cash                   | Daily Allowance        | Warsaw, POLAND | 06/14/2021 | PLN 7.50  |
|                  |                        |                        |                |            | PLN 15.00 |

It is important to understand the following about system-created expenses:

- As applicable, daily allowance expenses are assigned the default expense type of Daily Allowance or Daily Allowance (Lodging).
- If there are both meals and lodging allowances on the same day, an expense is created for each expense type for each day.
- If rate information is changed *after* the daily allowance expenses have been created, the amounts are not updated unless the user returns to the adjustments page and clicks **Finish** again.
- If the actual meals expenses are imported through the company card import but the user was reimbursed with daily allowances, then the user should mark the imported meals expenses as provided.
- 9. Click **Add Expense** to add actual expenses. This step is not specific to the travel allowance feature and is accomplished in the same manner that is used to add non-travel allowance expenses to an expense report.

| 2021 Co          | 2021 Continuing Education PLN 15.00 📾 Copy Report Submit Report |                  |                |            |           |  |  |  |
|------------------|-----------------------------------------------------------------|------------------|----------------|------------|-----------|--|--|--|
| Not Submitted    |                                                                 |                  |                |            |           |  |  |  |
| Report Details 🗸 | Print 🗸 🛛 Manage Receipts                                       | Travel Allowance | <b>~</b>       |            |           |  |  |  |
| Add Expense      | Edit Delete                                                     |                  |                |            |           |  |  |  |
| Receipt          | Payment Type                                                    | Expense Type     | Vendor Details | Date 🗐     | Requested |  |  |  |
|                  | Cash                                                            | Daily Allowance  | Warsaw, POLAND | 06/15/2021 | PLN 7.50  |  |  |  |
|                  | Cash                                                            | Daily Allowance  | Warsaw, POLAND | 06/14/2021 | PLN 7.50  |  |  |  |
|                  |                                                                 |                  |                |            | PLN 15.00 |  |  |  |

## Adding Additional Itineraries to an Expense Report

- To add additional itineraries to an expense report
  - Open the expense report and click Travel Allowance > Add Travel Allowance. The Travel Allowance wizard begins again from the Itinerary page.

| Report Details 🗸 | Print 🗸 Mana | igeReceipts 🗸 | Travel Allowance        |      |
|------------------|--------------|---------------|-------------------------|------|
| Add Expense      |              | Delete        | Add Travel Allowance    | Expe |
| Receipt          | Payment Type | Ехре          | Edit Adjustments        | Vend |
|                  | Cash         | Daily         | Delete Travel Allowance | Mare |

**NOTE:** There is no restriction on the number of itineraries that may be associated with an expense report.

2. Complete the wizard and click **Finish**.

## **Deleting an Itinerary from an Expense Report**

- > To delete an itinerary from an expense report
  - 1. Open the expense report and click **Travel Allowance > Delete Travel Allowance**.

| Report Details 🗸 | Print 🗸 Ma   | nage Receipts 🗸 | Travel Allowance 🗸                        |       |
|------------------|--------------|-----------------|-------------------------------------------|-------|
| Add Expense      | Edit         |                 | Add Travel Allowance                      | Expen |
| Receipt          | Payment Type | Expe            | Edit Travel Allowance<br>Edit Adjustments | Vend  |
|                  | Cash         | Daily           | Delete Travel Allowance                   | Warea |

2. On the **Itinerary Management** page of the **Travel Allowance** wizard, in the desired row, click **Delete**.

| Travel Allowance<br>Itinerary Management |                         |            |            |            |          | ×      |
|------------------------------------------|-------------------------|------------|------------|------------|----------|--------|
| Itinerary Name                           | First Destination       | Start Date | Start Time | End Date   | End Time |        |
| 2021 Continuing Education                | Capacitages, DEMINING   | 2020-00-07 | 1.11.444   | 2020-00-00 | 2.21 796 | Delete |
| 202 Certining Education                  | London, UNITED ADVECTOR | 2020-09-14 | 111.44     | 2020-09-15 | 10.00    | Delete |
|                                          |                         |            |            |            |          |        |
|                                          |                         |            |            |            |          | Cancel |

3. Click **Delete**.

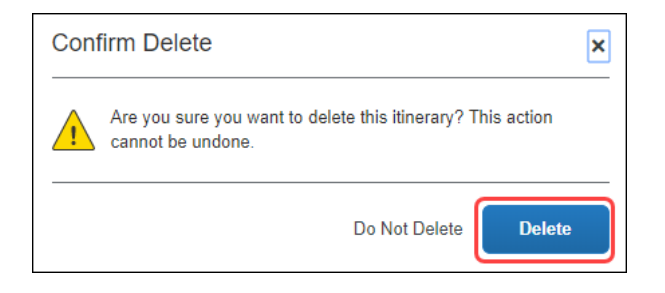

## Section 4: View the Poland Statutory Bundle

A bundle is a set of rates. The simplest initial configuration of the travel allowance feature uses the statutory rate bundle provided by SAP Concur to create a configuration code.

• A **Rate Bundle** consists of rate types, calculation rules, trip types, meal types, lodging types, rates, deductions, and adjustments. SAP Concur provides statutory bundles based on current data available from each country's government.

Administrators may create their own configurable bundles to supersede the provided statutory bundles.

- For more information about creating a (configurable) copy of an SAPprovided (read-only) statutory bundle, refer to the *Expense: Travel Allowance Generic Configurable Bundle Setup Guide*.
- A **Configuration Code** consists of a statutory and/or a configurable **Rate Bundle**.
- For more information about enablement, hierarchy, mappings, configuration codes, and optional configuration, refer to the *Expense: Travel Allowance Setup Guide*.

## Accessing the Travel Allowance Configuration Page

- To access the Travel Allowance Configuration page:
  - Click Administration > Expense > Expense Admin > Travel Allowance Configuration.

## **Viewing a Statutory Rate Bundle**

- > To view a statutory rate bundle:
  - 1. On the **Travel Allowance Configuration** page, click **Rate Bundles**. The **Rate Bundles** page displays.
  - On the **Rate Bundles** page, in the row for the statutory bundle, click **View** (<sup></sup>).

| Rate Bundles                            |          |              |                     |
|-----------------------------------------|----------|--------------|---------------------|
| Add Upload                              |          |              | Search Rate Bundles |
| Rate Bundle                             | Location | Managed By 🗑 | Actions             |
| SAP_CONCUR_PL - Statutory rates, Poland | Poland   | SAP Con View |                     |

#### The **View Rate Bundle** page displays.

| View Rate Bundle            | Back | Save |
|-----------------------------|------|------|
| Rate Bundle Code *          |      |      |
| SAP_CONCUR_PL               |      |      |
| Description *               |      |      |
| Statutory rates, Poland     |      |      |
| Country/Region *            |      |      |
| Poland                      |      | ~    |
| Rate Types                  |      |      |
| Incidentals, Lodging, Meals |      |      |
| Trip Types                  |      | li   |
|                             |      | D    |
|                             |      |      |
| Meal Types                  |      |      |
|                             |      | B    |
|                             |      | le   |
| Lodging Types               |      |      |
| Overnight                   |      | B    |
|                             |      | 10   |

**NOTE:** All statutory bundles are read-only.

- 3. Click **View** () on the **Rate Types**, **Trip Types**, **Meal Types**, or **Lodging Types** to display the desired details such as codes, descriptions, rate categories, and calculation rules.
  - For more information about optional configuration for expense types, refer to the *Expense: Travel Allowance Setup Guide*.
- 4. Click Back.
- 5. Click **View contents** ( $\equiv$ ).

| Rate Bundles                            |          |                         |                     |
|-----------------------------------------|----------|-------------------------|---------------------|
| Add Upload                              |          |                         | Search Rate Bundles |
| Rate Bundle                             | Location | Managed By <del>≡</del> | Actions             |
| SAP_CONCUR_PL - Statutory rates, Poland | Poland   | SAP Concur              | View contents       |

#### The Statutory rates, Poland page displays.

| ~     | Go Bacl          | k             |             |                |                   |            |                         |                       |
|-------|------------------|---------------|-------------|----------------|-------------------|------------|-------------------------|-----------------------|
| St    | atu              | itory rat     | es, Polan   | d              |                   |            |                         | Show Advanced Filters |
| Filte | r by Co<br>bland | untry/Region: |             | Filter b       | y Rate Type:      |            | Validity Period         | <b>~</b>              |
|       | F                | Rates         | Deductions  | Adjustments    | 5                 |            |                         |                       |
|       | Dow              | nload         |             |                |                   |            |                         |                       |
|       |                  | Location      | Rate Type   | Applicable for | Start - End       | Amount     | Valid From - To         | Actions               |
|       |                  | Poland        | Incidentals | All days       |                   | PLN 0.000  | 01/01/2019 - 12/31/9999 |                       |
|       |                  | Poland        | Lodging     | All days       | 7:01 AM - 8:59 PM | PLN 0.000  | 01/01/2019 - 12/31/9999 | ß                     |
| -     |                  | Poland        | Lodging     | All days       | 9:00 PM - 7:00 AM | PLN 0.000  | 01/01/2019 - 12/31/9999 | ß                     |
| -     |                  | Poland        | Lodging     | All days       | 9:00 PM - 7:00 AM | PLN 45.000 | 01/01/2019 - 12/31/9999 | ß                     |
|       |                  | Poland        | Meals       | All days       |                   | PLN 30.000 | 01/01/2019 - 12/31/9999 | ß                     |
|       |                  |               |             |                |                   |            |                         |                       |
|       |                  |               |             |                |                   |            |                         |                       |

NOTE: The view shown has been filtered by "Poland".

6. Click **View** (<sup>D</sup>) on the **Rates**, **Deductions**, and **Adjustments** tab along with the filters to display the desired details.

**NOTE:** Click **Show Advanced Filters** to display more filters.

|                       |   |                                 |   | Hide Advanced Filter    |
|-----------------------|---|---------------------------------|---|-------------------------|
| Filter by Country:    |   | Filter by Rate Type:            |   | Validity Period         |
|                       | ~ |                                 | ~ | ~                       |
| Filter by Subdivision |   | Filter by Administrative Region |   | Filter by Location      |
|                       | ~ |                                 | ~ | ~                       |
| Filter by Trip Type:  |   | Filter by Meal Type:            |   | Filter by Lodging Type: |
|                       | ~ |                                 | ~ | ~                       |

Show Advanced Filters toggles to and from Hide Advanced Filters.

## Viewing the Contents of the Statutory Rate Bundle

#### Viewing Rate Types and Calculation Rules (Lodging and Meals)

Rate Bundles contain Rate Types and Rate Types contain calculation rules.

- To view the rate types:
  - On the **Rate Bundles** page, in the row for the statutory bundle, click **View** (<sup></sup><sub>B</sub>).

| Rate Bundles                            |          |                         |                     |
|-----------------------------------------|----------|-------------------------|---------------------|
| Add Upload                              |          |                         | Search Rate Bundles |
| Rate Bundle                             | Location | Managed By <del>≡</del> | Actions             |
| SAP_CONCUR_PL - Statutory rates, Poland | Poland   | SAP Cor View            |                     |

2. On the **View Rate Bundle** page, click **View** ( $\mathbb{P}$ ) on the **Rate Types**.

| View Rate Bundle            | Back | Save |
|-----------------------------|------|------|
| Rate Bundle Code *          |      |      |
| SAP_CONCUR_PL               |      |      |
| Description *               |      |      |
| Statutory rates, Poland     |      |      |
| Country/Region *            |      |      |
| Poland                      |      | ~    |
| Rate Types                  |      |      |
| Incidentals, Lodging, Meals | View |      |
| Ттір Турез                  |      |      |
|                             |      |      |
| Meal Types                  |      |      |
|                             |      |      |
| Lodging Types               |      |      |
| Overnight                   |      |      |

#### The View Rate Types page displays.

| View Rate Types                       |             |               | Back Save         |
|---------------------------------------|-------------|---------------|-------------------|
| Rate Bundle: "Statutory rates, Poland | и           |               |                   |
| Code ≞                                | Description | Rate Category | Calculation Rules |
| INCIDENTAL                            | Incidentals | Meal          | ß                 |
| LODGING                               | Lodging     | Lodging       | ß                 |
| MEAL                                  | Meals       | Meal          | ß                 |

3. Click **View** ( $\mathbb{P}$ ) on the desired row. The calculation rules display.

NOTE: The following example graphics show the rules for the **Incidentals**, **Lodging**, and **Meals** rate types. The default **Rule** selected depends on the **Rate Category** being viewed.

## Incidentals

| View calculation rules of rate type: "Incidentals"                       |                                                    |   |  |
|--------------------------------------------------------------------------|----------------------------------------------------|---|--|
| Rate Bundle: "Statutory rates, Poland"                                   |                                                    |   |  |
|                                                                          |                                                    |   |  |
| Rule Name                                                                | Rule                                               |   |  |
| Reimbursement interval, domestic 🕜                                       | 24-hour interval                                   | ~ |  |
| Reimbursement interval, foreign 🕜                                        | 24-hour interval, restarting at each border crossi | ~ |  |
| Location for rate determination, domestic 🕢                              | First leg based on time of departure, then all bas | ~ |  |
| Location for rate determination, foreign 🕜                               | First leg based on time of departure, then all bas | ~ |  |
| Several locations in a reimbursement interval, domestic 🕢                | Rate of the last location                          | ~ |  |
| Several locations in a reimbursement interval, foreign 🕜                 | Rate of the last location                          | ~ |  |
| Several domestic locations in a domestic reimbursement interval, foreign | No special handling for domestic locations         | ~ |  |
| Several itineraries on one date, durations 🕜                             | Keep all durations                                 | ~ |  |
| Several itineraries on one date, reimbursement rates 👔                   | Keep all rates                                     | ~ |  |
| Deductions 🕜                                                             | Ignore deduction time                              | ~ |  |
| Day for exchange rate 🕜                                                  | Current daily exchange rate                        | ~ |  |
|                                                                          |                                                    |   |  |
|                                                                          | Back                                               | ж |  |

## Lodging

| View calculation rules of rate type: "Lodging"                           |                                                    |    |
|--------------------------------------------------------------------------|----------------------------------------------------|----|
| Rate Bundle: "Statutory rates, Poland"                                   |                                                    |    |
|                                                                          |                                                    |    |
| Rule Name                                                                | Rule                                               |    |
| Reimbursement interval, domestic 🚱                                       | 24-hour interval                                   | ~  |
| Reimbursement interval, foreign 🕜                                        | 24-hour interval, restarting at each border crossi | ~  |
| Location for rate determination, domestic ဈ                              | Based on time of departure, including the last leg | ~  |
| Location for rate determination, foreign ?                               | Based on time of departure, including the last leg | ~  |
| Several locations in a reimbursement interval, domestic ဈ                | Sum of rates of all locations                      | ~  |
| Several locations in a reimbursement interval, foreign ဈ                 | Sum of rates of all locations                      | ~  |
| Several domestic locations in a domestic reimbursement interval, foreign | No special handling for domestic locations         | ~  |
| Several itineraries on one date, durations 🕜                             | Keep all durations                                 | ~  |
| Several itineraries on one date, reimbursement rates ?                   | Keep all rates                                     | ~  |
| Deductions 🕐                                                             | Ignore deduction time                              | ~  |
| Day for exchange rate 👔                                                  | Current daily exchange rate                        | ~  |
|                                                                          | Back                                               | ок |

#### Meals

| View calculation rules of rate type: "Meals"                             |                                                    |   |
|--------------------------------------------------------------------------|----------------------------------------------------|---|
| Rate Bundle: "Statutory rates, Poland"                                   |                                                    |   |
|                                                                          |                                                    |   |
| Rule Name                                                                | Rule                                               |   |
| Reimbursement interval, domestic 🕐                                       | 24-hour interval                                   | ~ |
| Reimbursement interval, foreign 🕜                                        | 24-hour interval, restarting at each border crossi | ~ |
| Location for rate determination, domestic ?                              | First leg based on time of departure, then all bas | ~ |
| Location for rate determination, foreign ?                               | First leg based on time of departure, then all bas | ~ |
| Several locations in a reimbursement interval, domestic ?                | Rate of the last location                          | ~ |
| Several locations in a reimbursement interval, foreign ?                 | Rate of the last location                          | ~ |
| Several domestic locations in a domestic reimbursement interval, foreign | No special handling for domestic locations         | ~ |
| Several itineraries on one date, durations 🕜                             | Keep all durations                                 | ~ |
| Several itineraries on one date, reimbursement rates 👔                   | Keep all rates                                     | ~ |
| Deductions 🕜                                                             | Require deduction time                             | ~ |
| Day for exchange rate 🕐                                                  | Current daily exchange rate                        | ~ |
|                                                                          |                                                    |   |
|                                                                          | Back                                               |   |

The following table shows the read-only values that exist in the statutory bundle for rate types and calculation rules, **and also the possible options** in the event that a configurable bundle is needed to supersede portions of the statutory bundle.

For more information about custom bundles, refer to the *Expense: Travel Allowance Generic Configurable Bundle Setup Guide.* 

| Rule Name                           | Rule Options                                                                                                    |
|-------------------------------------|----------------------------------------------------------------------------------------------------|
| Reimbursement interval,<br>domestic | • <b>24-hour interval</b> (default for Incidentals, Lodging, and Meals)                                                                 |
| Reimbursement interval,<br>foreign  | • 24-hour interval, restarting at each border<br>crossing and restarting the day count (default<br>for Incidentals, Lodging, and Meals) |

| Rule Name                                                                         | Rule Options                                                                                                    |
|-----------------------------------------------------------------------------------|----------------------------------------------------------------------------------------------------|
| Location for rate determination, domestic                                         | <ul> <li>Based on time of departure, including the last<br/>leg (default for Lodging)</li> <li>First leg based on time of departure, then all</li> </ul>                    |
|                                                                                   | <b>based on time of arrival</b> (default for Incidentals and Meals)                                                                                                    |
| Location for rate determination, foreign                                          | <ul> <li>Based on time of departure, including the last<br/>leg (default for Lodging)</li> </ul>                                                                            |
|                                                                                   | • Based on border crossing or arrival time<br>modifying time zones first stop at departure<br>location last stop at arrival location (default for<br>Incidentals and Meals) |
| Several locations in a reimbursement interval,                                    | • <b>Rate of the last location</b> ( <i>default for Incidentals and Meals</i> )                                                                                             |
| domestic                                                                          | • Sum of rates of all locations (default for Lodging)                                                                                                    |
| Several locations in a reimbursement interval,                                    | • <b>Rate of the last location</b> ( <i>default for Incidentals and Meals</i> )                                                                                             |
| foreign                                                                           | • Sum of rates of all locations (default for Lodging)                                                                                                    |
| Several domestic locations<br>in a domestic<br>reimbursement interval,<br>foreign | • No special handling for domestic locations (default for Incidentals, Lodging, and Meals)                                                                                  |
| Several itineraries on one date, durations                                        | • <b>Keep all durations</b> ( <i>default for Incidentals, Lodging, and Meals</i> )                                                                                          |
| Several itineraries on one date, reimbursement rates                              | • <b>Keep all rates</b> (default for Incidentals, Lodging, and Meals)                                                                                                    |
| Deductions                                                                        | • <b>Ignore deduction time</b> (default for Incidentals and Lodging)                                                                                                    |
| Day for exchange rate                                                             | • <b>Current daily exchange rate</b> (default for Incidentals, Lodging, and Meals)                                                                                          |

For more information about rule options, refer to the *Expense: Travel* Allowance Service Setup Guide.

## Viewing Trip Types (None)

The statutory Poland bundle does not contain any **Trip Types**.

- To view the trip types:
  - On the **Rate Bundles** page, in the row for the statutory bundle, click **View** (<sup></sup>).

| Rate Bundles                            |          |              |                     |
|-----------------------------------------|----------|--------------|---------------------|
| Add Upload                              |          |              | Search Rate Bundles |
| Rate Bundle                             | Location | Managed By 🗐 | Actions             |
| SAP_CONCUR_PL - Statutory rates, Poland | Poland   | SAP Cor View | ⊻ ≔                 |

The **Trip Types** field does not contain any trip types.

| View Rate Bundle            | Back | Save |
|-----------------------------|------|------|
| Rate Bundle Code *          |      |      |
| SAP_CONCUR_PL               |      |      |
| Description *               |      |      |
| Statutory rates, Poland     |      |      |
| Country/Region *            |      |      |
| Poland                      |      | ~    |
| Rate Types                  |      |      |
| Incidentals, Lodging, Meals |      | R    |
| Trip Types                  |      |      |
|                             |      | D    |
| Meal Types                  |      |      |
|                             |      | ß    |
| Lodging Types               |      |      |
| Overnight                   |      | D    |

## Viewing Meal Types (None)

The statutory Poland bundle does not contain any **Meal Types**.

- To view meal types:
  - On the **Rate Bundles** page, in the row for the statutory bundle, click **View** (<sup></sup>).

| Rate Bundles                            |          |              |                     |
|-----------------------------------------|----------|--------------|---------------------|
| Add Upload                              |          |              | Search Rate Bundles |
| Rate Bundle                             | Location | Managed By 🗑 | Actions             |
| SAP_CONCUR_PL - Statutory rates, Poland | Poland   | SAP Cor View | ⊻ ≔                 |

The **Meal Types** field does not contain any meal types.

| View Rate Bundle            | Back | Save |
|-----------------------------|------|------|
| Rate Bundle Code *          |      |      |
| SAP_CONCUR_PL               |      |      |
| Description *               |      |      |
| Statutory rates, Poland     |      |      |
| Country/Region *            |      |      |
| Poland                      |      | ~    |
| Rate Types                  |      |      |
| Incidentals, Lodging, Meals |      | R    |
| Trip Types                  |      |      |
|                             |      | R    |
| Meal Types                  |      |      |
|                             |      |      |
| Lodging Types               |      |      |
| Overnight                   |      | D    |

## Viewing Lodging Types (Overnight)

#### Rate Bundles contain Lodging Types.

- To view lodging types:
  - On the **Rate Bundles** page, in the row for the statutory bundle, click **View** (<sup></sup>).

| Rate Bundles                            |          |                         |                     |
|-----------------------------------------|----------|-------------------------|---------------------|
| Add Upload                              |          |                         | Search Rate Bundles |
| Rate Bundle                             | Location | Managed By <del>≡</del> | Actions             |
| SAP_CONCUR_PL - Statutory rates, Poland | Poland   | SAP Cor View            |                     |

2. On the **View Rate Bundle** page, click **View** ( $\square$ ) on the **Lodging Types**.

| View Rate Bundle            | Back | Save |
|-----------------------------|------|------|
| Rate Bundle Code *          |      |      |
| SAP_CONCUR_PL               |      |      |
| Description *               |      |      |
| Statutory rates, Poland     |      |      |
| Country/Region *            |      |      |
| Poland                      |      | ~    |
| Rate Types                  |      |      |
| Incidentals, Lodging, Meals |      |      |
| Trip Types                  |      |      |
|                             |      | D    |
| Meal Types                  |      |      |
|                             |      | R    |
| Lodging Types               | _    |      |
| Overnight                   | Vie  |      |

 View Lodging Types
 Back Save

 Rate Bundle: "Statutory rates, Poland"
 Code (a)

 Code (a)
 Description

 OVERNIGHT
 Overnight

The View Lodging Types page displays.

3. Click Back.

#### **Viewing Rates**

- To view rates:
  - 1. On the **Rate Bundles** page, in the bundle's row, click **View contents** ( $\equiv$ ).

| Rate Bundles                            |          |                         |                     |
|-----------------------------------------|----------|-------------------------|---------------------|
| Add Upload                              |          |                         | Search Rate Bundles |
| Rate Bundle                             | Location | Managed By <del>≡</del> | Actions             |
| SAP_CONCUR_PL - Statutory rates, Poland | Poland   | SAP Concur              | View contents       |

#### The bundle's contents page displays the **Rates** tab and rates.

| ← Go     | Back  | k<br>Itory rat | es Polan    | d              |                   |            |                         | Show Advanced Filters  |
|----------|-------|----------------|-------------|----------------|-------------------|------------|-------------------------|------------------------|
|          | icu   | nory rac       | cs, i olari | u              |                   |            |                         | onow / dvanced / incro |
| Filter I | by Co | untry/Region:  |             | Filter b       | y Rate Type:      |            | Validity Period         |                        |
| Pola     | and   |                |             | ~              |                   |            | ×                       | ~                      |
|          |       |                |             |                |                   | !_         |                         |                        |
|          | F     | Rates          | Deductions  | Adjustments    | 6                 |            |                         |                        |
|          |       | _              |             |                |                   |            |                         |                        |
|          | Dow   | nload          |             |                |                   |            |                         |                        |
|          |       | Location       | Rate Type   | Applicable for | Start - End       | Amount     | Valid From - To         | Actions                |
|          |       | Poland         | Incidentals | All days       |                   | PLN 0.000  | 01/01/2019 - 12/31/9999 |                        |
|          |       | Poland         | Lodging     | All days       | 7:01 AM - 8:59 PM | PLN 0.000  | 01/01/2019 - 12/31/9999 | ß                      |
|          |       | Poland         | Lodging     | All days       | 9:00 PM - 7:00 AM | PLN 0.000  | 01/01/2019 - 12/31/9999 |                        |
|          |       | Poland         | Lodging     | All days       | 9:00 PM - 7:00 AM | PLN 45.000 | 01/01/2019 - 12/31/9999 | ß                      |
|          |       | Poland         | Meals       | All days       |                   | PLN 30.000 | 01/01/2019 - 12/31/9999 | ß                      |
|          |       |                |             |                |                   |            |                         |                        |
|          |       |                |             |                |                   |            |                         |                        |

NOTE: The view shown has been filtered by "Poland".

2. (Optional) Use filters to locate the desired rate.

3. (Optional) Use advanced filters to locate the desired rate.

|                       |                                 | Hide Advanced Filters   |
|-----------------------|---------------------------------|-------------------------|
| Filter by Country:    | Filter by Rate Type:            | Validity Period         |
| Filter by Subdivision | Filter by Administrative Region | Filter by Location      |
| •                     | ×                               | ×                       |
| Filter by Trip Type:  | Filter by Meal Type:            | Filter by Lodging Type: |
| · ·                   | ×                               | ·                       |

## 4. Click **View** ( $\bigcirc$ ) on the desired row.

| ← Go Back                 |                    |                   |            |                         |                       |
|---------------------------|--------------------|-------------------|------------|-------------------------|-----------------------|
| Statutory rates, Po       | bland              |                   |            |                         | Show Advanced Filters |
| Filter by Country/Region: | Filter b           | y Rate Type:      |            | Validity Period         |                       |
| Poland                    | <b>~</b>           |                   | `          | •                       | ~                     |
|                           |                    |                   |            |                         | ·                     |
| Rates Dedu                | ctions Adjustments | s                 |            |                         |                       |
| Download                  |                    |                   |            |                         |                       |
| Location Rate Type        | e Applicable for   | Start - End       | Amount     | Valid From - To         | Actions               |
| Poland Incidenta          | ls All days        |                   | PLN 0.000  | 01/01/2019 - 12/31/9999 | ß                     |
| Poland Lodging            | All days           | 7:01 AM - 8:59 PM | PLN 0.000  | 01/01/2019 - 12/31/9999 | ß                     |
| Poland Lodging            | All days           | 9:00 PM - 7:00 AM | PLN 0.000  | 01/01/2019 - 12/31/9999 | Ì                     |
| Poland Lodging            | All days           | 9:00 PM - 7:00 AM | PLN 45.000 | 01/01/2019 - 12/31/9999 | ß                     |
| Poland Meals              | All days           |                   | PLN 30.000 | 01/01/2019 - 12/31/9999 | View                  |
|                           |                    |                   |            |                         | -                     |

The details of the rate display.

#### Example

|                                                                                |              |                                             | Time-Based Constraints                                                                                                    |                                                                            |
|--------------------------------------------------------------------------------|--------------|---------------------------------------------|----------------------------------------------------------------------------------------------------|----------------------------------------------------------------------------|
| Rate Type * 🕜                                                                  |              |                                             | From Day of Trip 👔                                                                                                    | To Day of Trip                                                             |
| Meals                                                                          |              | ~                                           |                                                                                                    |                                                                            |
| Amount * 🕐                                                                     | Currency *   |                                             | Minimum trip length in days                                                                                                    | Maximum trip length in days                                                |
| 30.000                                                                         | Polish Złoty | ~                                           | 0                                                                                                    |                                                                            |
| Valid From * 🕜                                                                 | Valid To *   |                                             | Minimum duration in minutes                                                                                                    | Maximum duration in minutes                                                |
| 01/01/2019                                                                     | 12/31/9999   |                                             | <b>2</b>                                                                                                    |                                                                            |
| Applicable for (days) * 🕐                                                      |              |                                             |                                                                                                    |                                                                            |
| All days                                                                       |              | ~                                           | Start Time 🕜                                                                                                    | End Time                                                                   |
|                                                                                |              |                                             | C                                                                                                    | C                                                                          |
|                                                                                |              |                                             |                                                                                                    |                                                                            |
|                                                                                |              |                                             | Choose what period the itinerary r                                                                                                    | nust cover                                                                 |
| ocation                                                                        |              |                                             | Choose what period the itinerary r                                                                                                    | nust cover<br>hole period                                                  |
| ocation<br>ountry/Region 🕜                                                     |              |                                             | Choose what period the itinerary r<br>The itinerary must cover the w<br>The itinerary must cover a particular to the itinerary must cover a particular to the itiner | nust cover<br>hole period<br>t of the period                               |
| ocation<br>ountry/Region 🕜<br>Poland                                           |              | ~                                           | Choose what period the itinerary r<br>The itinerary must cover the w<br>The itinerary must cover a part<br>Season start (month and day)                                                                                                    | nust cover<br>hole period<br>t of the period<br>Season end (month and day) |
| ocation<br>ountry/Region 2<br>Poland<br>ubdivision 2                           |              | ~                                           | Choose what period the itinerary r<br>The itinerary must cover the w<br>The itinerary must cover a part<br>Season start (month and day)<br>C                                                                                                    | nust cover<br>hole period<br>t of the period<br>Season end (month and day) |
| ocation<br>ountry/Region 2<br>Poland<br>ubdivision 2                           |              | <ul> <li></li> <li></li> </ul>              | Choose what period the itinerary r <ul> <li>The itinerary must cover the w</li> <li>The itinerary must cover a part cover a part cover a part cover a part (month and day)</li> </ul> Image: Comparison of the itinerary must cover a part cover a part c        | nust cover<br>hole period<br>t of the period<br>Season end (month and day) |
| ocation<br>ountry/Region ?<br>Poland<br>ubdivision ?<br>dministrative Region ? |              | <ul> <li>v</li> <li>v</li> </ul>            | Choose what period the itinerary r<br>The itinerary must cover the w<br>The itinerary must cover a part<br>Season start (month and day)<br>C<br>Type Codes                                                                                                    | nust cover<br>hole period<br>t of the period<br>Season end (month and day) |
| ocation<br>ountry/Region ②<br>Poland<br>ubdivision ②<br>dministrative Region ② |              | <ul> <li>*</li> <li>*</li> <li>*</li> </ul> | Choose what period the itinerary r <ul> <li>The itinerary must cover the w</li> <li>The itinerary must cover a part cover a part cover a part cover a part (month and day)</li> </ul> Type Codes Lodging Type <b>Q</b>                                                                                                    | nust cover<br>hole period<br>t of the period<br>Season end (month and day) |
| ocation<br>ountry/Region ?<br>Poland<br>ubdivision ?<br>dministrative Region ? |              | *           *           *           *       | Choose what period the itinerary r<br>The itinerary must cover the w<br>The itinerary must cover a part<br>Season start (month and day)<br>Type Codes<br>Lodging Type 2                                                                                                    | nust cover<br>hole period<br>t of the period<br>Season end (month and day) |

The following table shows the read-only values that exist in the statutory Poland rates, **and also the possible options** in the event that a configurable bundle is needed to supersede portions of the statutory bundle. An asterisk indicates a required field.

For more information about configurable bundles, refer to the *Expense: Travel Allowance Generic Configurable Bundle Setup Guide.* 

| Field                  | Description                                  |
|------------------------|----------------------------------------------|
| <b>Required Fields</b> | The value is Incidentals, Lodging, or Meals. |
| Rate Type *            |                                              |

| Field                                                          | Description                                                                                                    |
|----------------------------------------------------------------|----------------------------------------------------------------------------------------------------|
| Required Fields<br>Amount *                                    | The value is an amount and a currency to which the rate applies.                                                                                                    |
| Currency *                                                     | When creating an expense report, the currency displayed here will be converted into the user's reimbursement currency as determined by the user's <b>User Administration</b> settings.         |
| <b>Required Fields</b>                                         | This value is a date range.                                                                                                    |
| Valid From *<br>Valid To *                                     | A date range allows previous rates to remain applicable when processing trips in the past.                                                                                                    |
|                                                                | <b>NOTE:</b> Regulatory rates are typically updated annually by calendar or financial year and so are valid only for limited date ranges.                                                      |
| Required Fields                                                | This value is <i>First day, Last day, All days,</i> or <i>Intervening days.</i>                                                                                                    |
|                                                                | Intervening days are the days between the first and last day of a trip. The <i>All days</i> value includes the first day, intervening days, and the last day, and applies to one-day trips.    |
| Location<br>Country/Region                                     | If this field is used for this rate, the value is the country where these rates apply.                                                                                                    |
| Location<br>Subdivision                                        | If this field is used for this rate, the value is the state or province where these rates apply.                                                                                               |
| Location<br>Administrative Region                              | If this field is used for this rate, the value is the county where these rates apply.                                                                                                    |
| <b>Location</b><br>Locality                                    | If this field is used for this rate, the value is the city where these rates apply.                                                                                                    |
| Time-Based<br>Constraints                                      | If these fields are used for this rate, they display a number range of days during which the rate applies.                                                                                     |
| From Day of Trip<br>To Day of Trip                             | This setting may be used when meal rates decrease<br>after a certain number of days, since it is assumed that<br>users become familiar with the place and find ways to<br>spend less on meals. |
|                                                                | For example, meal per diems may be reduced to 80% as of day 15 of travel, and further reduced to 60% as of day 30 of travel.                                                                   |
|                                                                | <b>NOTE:</b> This setting creates a per trip rate constraint and does not apply across multiple itineraries or trips.                                                                          |
| <b>Time-Based Contraints</b><br>Minimum trip length in<br>days | If these fields are used for this rate, they display a<br>number range of days from 1 to 999 to which this rate<br>applies.                                                                    |
| Maximum trip length in days                                    | This setting may be used when single-day trips have different rates than multi-day trips.                                                                                                    |
|                                                                | For example, when both the minimum and maximum days display 1, then this rate applies only to a single-day trip.                                                                               |

| Field                                                                                                    | Description                                                                                                    |
|----------------------------------------------------------------------------------------------------|----------------------------------------------------------------------------------------------------|
| <b>Time-Based Contraints</b><br>Minimum duration in<br>minutes<br>Maximum duration in<br>minutes                                                                                                    | If these fields are used for this rate, they display a<br>number range of minutes to which this rate applies.<br>For example, users may receive a meal per diem, such<br>as 12 EUR when their trip is more than 8 hours (481<br>minutes) and less than 24 hours (1439 minutes) on a<br>given day.                                                                                                    |
| Time-Based Contraints<br>Start Time<br>End Time                                                                                                    | If these fields are used for this rate, they display a clock<br>time range during which the travel allowance is valid.<br>For example, if a meal allowance is defined for travel<br>between 13:00 and 14:00 and the trip ends at 12:30,<br>then no meal allowance allowance is provided.                                                                                                    |
| <b>Time-Based Contraints</b><br>The itinerary must cover<br>the whole period<br>-or-<br>The itinerary must cover<br>a part of the period                                                                                                    | If one of these contraints is used for this rate, the other<br>cannot be used because these choices are mutually<br>exclusive.<br>For example, if a meal allowance is defined for travel<br>between 13:00 and 14:00 and the trip ends at 13:30,<br>then <i>The itinerary must cover the whole period</i> means<br>no allowance is provided; however <i>The itinerary must</i><br><i>cover a part of the period</i> means the allowance is<br>provided as long as the <i>Minutes to be covered at least</i> is<br>met. |
| Time-Based<br>Constraints<br>Minutes to be covered at<br>least<br>Minutes to be covered at<br>most                                                                                                    | If the <i>The itinerary must cover a part of the period</i> constraint displays, then these fields display a number range of minutes to which that constraint applies.                                                                                                    |
| <b>Time-Based Contraints</b><br>Season start (month and<br>day)<br>Season end (month and<br>day)                                                                                                    | If these fields are used for this rate, they display months<br>and days to which this rate applies.<br>This setting is used when rates are different depending<br>on the season.<br>For example, rates in Darwin, Australia are lower during<br>the rainy season (December – March) than during the<br>rest of the year.                                                                                                    |
| Type CodesLodging TypeNote: Type Codes (trip,<br>meal, and lodging) are<br>highly configurable and<br>will impact this section of<br>the page.Image:Image: | If this field is used for this rate, the value is <i>Overnight</i> .                                                                                                    |

## **Viewing Deductions**

- To view deductions in a rate bundle:
  - 1. On the **Rate Bundles** page, in the bundle's row, click **View contents** ( $\equiv$ ).

| Rate Bundles                            |          |                         |                     |
|-----------------------------------------|----------|-------------------------|---------------------|
| Add Upload                              |          |                         | Search Rate Bundles |
| Rate Bundle                             | Location | Managed By <del>≡</del> | Actions             |
| SAP_CONCUR_PL - Statutory rates, Poland | Poland   | SAP Concur              | View contents       |

The bundle's contents page displays with tabs for rates, deductions, and adjustments.

- 2. Click the **Deductions** tab.
- 3. In the desired row, click **View** ( $\square$ ).

| Statutory ra              | tes, Pola | and       |               |        |                              | Show Advanced Filters |
|---------------------------|-----------|-----------|---------------|--------|------------------------------|-----------------------|
| Filter by Country/Region: |           | Filter    | by Rate Type: |        | Validity Period              |                       |
|                           |           | <b>~</b>  |               |        | <b>↓ ▼</b>                   | ~                     |
| Rates                     | Deductio  | ins       | Adjustments   |        |                              |                       |
| Download                  |           |           |               |        |                              |                       |
|                           | Rate Type | Category  | Percentage    | Amount | Valid From - To              | Actions               |
|                           | Meals     | Lunch     | 40.00 %       |        | 01/01/2019 - 12/31/9999 View |                       |
|                           | Meals     | Breakfast | 20.00 %       |        | 01/01/2019 - 12/31/9999      | ß                     |
|                           | Meals     | Dinner    | 40.00 %       |        | 01/01/2019 - 12/31/9999      | C                     |
| Poland                    | Meals     | Lunch     | 50.00 %       |        | 01/01/2019 - 12/31/9999      | ß                     |
| Poland                    | Meals     | Dinner    | 25.00 %       |        | 01/01/2019 - 12/31/9999      | ß                     |
| Poland                    | Meals     | Breakfast | 25.00 %       |        | 01/01/2019 - 12/31/9999      | ß                     |
|                           |           |           |               |        |                              |                       |

|                           |                            |        | Time-Based Constraints        |                    |           |
|---------------------------|----------------------------|--------|-------------------------------|--------------------|-----------|
| Rate Type * 🕜             |                            |        | From Day of Trip 👔            | To Day of Trip     |           |
| Meals                     |                            | ~      |                               |                    |           |
| Deduction Category * 🕜    | Deduction Type Code        | *      | Minimum trip length in days 🕐 | Maximum trip lengt | n in days |
| Lunch 🗸                   | Provided                   | ~      | 1                             | 999                |           |
| Percentage 🕐              | Applicable for Full F      | Rate 🕜 | Minimum duration in minutes   | Maximum duration i | in minute |
| 40                        | Rounding to Full<br>Amount | 0      |                               |                    |           |
| Amount 🕜                  | Currency                   |        | Season start (month and day)  | Season end (month  | and day   |
| Benefit in Kind Amount 👔  | Currency                   |        |                               |                    |           |
|                           |                            | ~      | Type Codes                    |                    |           |
| Valid From * 🕜            | Valid To *                 |        | Lodging Type 🕐                |                    |           |
| 01/01/2019                | 12/31/9999                 |        |                               |                    |           |
| Applicable for (days) * 🕜 |                            |        |                               |                    |           |
| All days                  |                            | ~      |                               |                    |           |
| cation<br>untry/Region ?  |                            | ~      |                               |                    |           |
|                           |                            | ~      |                               |                    |           |
|                           |                            | ~      |                               |                    |           |
|                           |                            |        |                               |                    |           |

4. The View Deduction page displays.

The following table shows the read-only values that exist in the statutory Poland deductions, **and also the possible options** in the event that a configurable bundle is needed to supersede portions of the statutory bundle. An asterisk indicates a required field. For more information about custom bundles, refer to the *Expense: Travel Allowance Generic Configurable Bundle Setup Guide.* 

| Field                                           | Description                                                                                                    |
|-------------------------------------------------|----------------------------------------------------------------------------------------------------|
| Required Fields<br>Rate Type *                  | The value is Incidentals, Lodging, or Meals.                                                                                                    |
| <b>Required Fields</b><br>Deduction Category *  | This value is a further break-down of the <b>Rate Type</b> .                                                                                                    |
| <b>Required Fields</b><br>Deduction Type Code * | This value is a further breakdown of the <b>Deduction Category</b> .                                                                                                    |
| <b>Required Fields</b>                          | This value is a percentage amount.                                                                                                    |
| Percentage *                                    | This is the amount by which the daily rate is reduced calculated as a percentage of the associated rate.                                                                                                    |
|                                                 | For example, a breakfast deduction may be configured as 20% of the meal rate.                                                                                                    |
|                                                 | <b>NOTE:</b> The <b>Percentage</b> field and <b>Amount</b> field are mutually exclusive.                                                                                                    |
| <b>Required Fields</b>                          | This value is selected or cleared.                                                                                                    |
| Applicable for Full Rate                        | This setting is used for a deduction percentage.                                                                                                    |
|                                                 | Typically, the percentage deduction is calculated on the rate for a full day in which case this option is selected. In some instances, the percentage deduction is calculated for the actual rate of that day. This may be a reduced rate for the first or last day of a trip.                                                                                |
|                                                 | For example, when <b>Applicable for Full Rate</b> is selected, a breakfast deduction is defined as 20% of the meal rate. If the meal rate for full days is 28 EUR and the meal rate for the first and last day is 14 EUR, and the user receives a free breakfast on the last day of travel, then the breakfast deduction is 20% of 28 EUR, which is 5.60 EUR. |
|                                                 | <b>NOTE:</b> A rate for a full day is an <i>All_days</i> rate defined for a duration of 1440 minutes, the equivalent of 24 hours.                                                                                                    |
| Rounding to Full                                | This value is selected or cleared.                                                                                                    |
| Amount                                          | This setting is used for a deduction percentage.                                                                                                    |
|                                                 | Selecting the check box means deduction amounts which<br>are calculated from deduction percentages are rounded<br>to the next full number.                                                                                                    |
|                                                 | If the setting is cleared, deduction amounts which are calculated from deduction percentages retain the number of decimal places used for the currency.                                                                                                    |

| Field                                                              | Description                                                                                                    |
|--------------------------------------------------------------------|----------------------------------------------------------------------------------------------------|
| <b>Required Fields</b><br>Amount / Currency *                      | This value is a fixed amount and a currency to which the deduction amount will apply.<br>When creating an expense report, the currency displayed here will be converted into the user's reimbursement currency as determined by the user's <b>User Administration</b> settings.<br><b>NOTE:</b> The <b>Percentage</b> field and <b>Amount</b> field are mutually exclusive.                                                                                                    |
| <b>Required Fields</b><br>Benefit in Kind Amount /<br>Currency     | This value is an amount and a currency to which the deduction amount applies. This is a taxable benefit amount, which is created for a free meal when there is no meal allowance from which to deduct it.<br>For example, if the user travels less than 8 hours and does not get a meal allowance, but gets a free meal, the system will then treat this amount as a taxable benefit.<br><b>NOTE:</b> This amount is not visible to the user and does not affect their reimbursement. It is displayed here in anticipation of further processing by a payroll system. |
| Required Fields<br>Valid From *<br>Valid To *                      | This value is a date range.<br>The date range allows previous rates to remain<br>applicable when processing trips in the past.<br><b>NOTE:</b> Regulatory rates are typically updated annually<br>by calendar or financial year and so are valid only for<br>limited date ranges.                                                                                                    |
| <b>Required Fields</b><br>Applicable for (days) *                  | This value will be <i>First day</i> , <i>Last day</i> , <i>All days</i> , or<br><i>Intervening days</i> .<br>Intervening days are the days between the first and last<br>day of a trip. The <i>All days</i> value includes the first day,<br>intervening days, and the last day, and applies to one-<br>day trips.                                                                                                    |
| Location<br>Country/Region                                         | If this field is used for this rate, the value is the country where these rates apply.                                                                                                    |
| Location<br>Subdivision                                            | If this field is used for this rate, the value is the state or province where these rates apply.                                                                                                    |
| <b>Location</b><br>Administrative Region                           | If this field is used for this rate, the value is the county where these rates apply.                                                                                                    |
| Location<br>Locality                                               | If this field is used for this rate, the value is the city where these rates apply.                                                                                                    |
| <b>Time-Based Contraints</b><br>From Day of Trip<br>To Day of Trip | If these fields are used for this deduction, they display a number range of days during which the deduction applies.<br><b>NOTE:</b> This setting creates a per trip deduction constraint and does not apply across multiple itineraries or trips.                                                                                                    |

| Field                                                                                                    | Description                                                                                                    |
|----------------------------------------------------------------------------------------------------|----------------------------------------------------------------------------------------------------|
| <b>Time-Based Contraints</b><br>Minimum trip length in<br>davs                                                                  | If these fields are used for this deduction, they will display a number range of days from 1 to 999 to which this deduction applies. |
| Maximum trip length in days                                                                                                    | This setting may be used when single-day trips have different deductions than multi-day trips.                                       |
|                                                                                                    | For example, when both the minimum and maximum days display 1, then this deduction applies only to a single-day trip.                |
| Time-Based Contraints<br>Minimum duration in<br>minutes                                                                         | If these fields are used for this deduction, they will display a number range of minutes to which this deduction applies.            |
| Maximum duration in minutes                                                                                                    |                                                                                                    |
| Time-Based Contraints                                                                                                    | If these fields are used for this deduction, they display months and days to which this deduction applies.                           |
| day)                                                                                                    | This setting is used when deduction are different                                                                                    |
| Season end (month and day)                                                                                                    | depending on the season.                                                                                                    |
| Type Codes                                                                                                    | If this field is used for this deduction, the value is                                                                               |
| Lodging Type                                                                                                    | Overnight.                                                                                                    |
| <b>Note:</b> Type Codes (trip,<br>meal, and lodging) are<br>highly configurable and<br>will impact this section of<br>the page. |                                                                                                    |

5. Click Back.

## Viewing Adjustments

- To view adjustments in a rate bundle:
  - 1. On the **Rate Bundles** page, in the bundle's row, click **View contents** ( $\equiv$ ).

| Rate Bundles                            |          |                         |                     |
|-----------------------------------------|----------|-------------------------|---------------------|
| Add Upload                              |          |                         | Search Rate Bundles |
| Rate Bundle                             | Location | Managed By <del>≡</del> | Actions             |
| SAP_CONCUR_PL - Statutory rates, Poland | Poland   | SAP Concur              | View contents       |

The bundle's contents page displays with tabs for rates, deductions, and adjustments.

| .atu    | itory r        | ates, Po    | oland          |                 |                   |                         | Show Advanced Fil |
|---------|----------------|-------------|----------------|-----------------|-------------------|-------------------------|-------------------|
| r by Co | ountry/Region: |             | Filte          | r by Rate Type: |                   | Validity Period         |                   |
|         |                |             | <b>~</b>       |                 | <b>`</b>          |                         |                   |
| F       | Rates          | Dedu        | ictions        | Adjustments     |                   |                         |                   |
| Dow     | vnload         |             |                |                 |                   |                         |                   |
|         | Location       | Rate Type   | Applicable for | Start - End     | Adjustment Factor | Valid From - To         | Actions           |
|         |                | Incidentals | All days       | 1 - 480 min     | 0.333333          | 01/01/2019 - 12/31/9999 |                   |
|         |                | Incidentals | All days       | 721 - 1440 min  | 1.000000          | 01/01/2019 - 12/31/9999 |                   |
|         |                | Incidentals | All days       | 481 - 720 min   | 0.500000          | 01/01/2019 - 12/31/9999 | R                 |
|         |                | Meals       | All days       | 481 - 720 min   | 0.500000          | 01/01/2019 - 12/31/9999 | ß                 |
|         |                | Meals       | All days       | 1 - 480 min     | 0.333333          | 01/01/2019 - 12/31/9999 | ß                 |
|         |                | Meals       | All days       | 721 - 1440 min  | 1.000000          | 01/01/2019 - 12/31/9999 | ß                 |
|         | Poland         | Incidentals | Last day       | 481 - 1440 min  | 1.000000          | 01/01/2019 - 12/31/9999 | ß                 |
|         | Poland         | Incidentals | All days       | 721 - 1440 min  | 1.000000          | 01/01/2019 - 12/31/9999 | ß                 |
|         | Poland         | Incidentals | Last day       | 1 - 480 min     | 0.500000          | 01/01/2019 - 12/31/9999 | ß                 |
|         | Poland         | Incidentals | All days       | 1 - 479 min     | 0.000000          | 01/01/2019 - 12/31/9999 | ß                 |
|         | Poland         | Incidentals | All days       | 480 - 720 min   | 0.500000          | 01/01/2019 - 12/31/9999 | ß                 |
|         | Poland         | Meals       | Last day       | 481 - 1440 min  | 1.000000          | 01/01/2019 - 12/31/9999 | ß                 |
|         | Poland         | Meals       | All days       | 1 - 479 min     | 0.000000          | 01/01/2019 - 12/31/9999 | ß                 |
|         | Poland         | Meals       | All days       | 480 - 720 min   | 0.500000          | 01/01/2019 - 12/31/9999 | ß                 |
|         | Poland         | Meals       | All days       | 721 - 1440 min  | 1.000000          | 01/01/2019 - 12/31/9999 | ß                 |
|         | Poland         | Meals       | Last day       | 1 - 480 min     | 0.500000          | 01/01/2019 - 12/31/9999 |                   |

## 2. Click the **Adjustments** (tab).

3. In the desired row, click **View** ( $\square$ ).

| Statutory ra              | ates, Po    | bland      |                      |                   |                        | Show Advanced Filters |
|---------------------------|-------------|------------|----------------------|-------------------|------------------------|-----------------------|
| Filter by Country/Region: |             | ~          | Filter by Rate Type: | •                 | Validity Period        | <b>~</b>              |
| Rates                     | Dedu        | ctions     | Adjustments          |                   |                        |                       |
| Download                  |             |            |                      |                   |                        |                       |
|                           | Rate Type   | Applicable | for Start - End      | Adjustment Factor | Valid From - To        | Actions               |
|                           | Incidentals | All days   | 1 - 480 min          | 0.333333          | 01/01/2019 - 12/31. Vi | ew                    |

4. The **View Adjustment** page displays.

|                           |            |   | Time-Based Constraint                              | s                           |                             |
|---------------------------|------------|---|----------------------------------------------------|-----------------------------|-----------------------------|
| Rate Type * 🕜             |            |   | From Day of Trip 👔                                 |                             | To Day of Trip              |
| Incidentals               |            | ~ |                                                    |                             |                             |
| Adjustment Factor * ?     |            |   | From Month of Trip 👔                               |                             | To Month of Trip            |
| 0.333333                  |            |   |                                                    |                             |                             |
| Valid From * 🕜            | Valid To * |   | Minimum trip length in days                        | s 🕜                         | Maximum trip length in days |
| 01/01/2019                | 12/31/9999 |   | 1                                                  |                             | 999                         |
| Applicable for (days) * 😧 |            |   | Minimum duration in minut                          | es                          | Maximum duration in minute  |
| All days                  |            |   |                                                    |                             | 480                         |
|                           |            |   |                                                    |                             |                             |
|                           |            |   | Start Time 🕐                                       |                             | End Time                    |
| ocation                   |            |   |                                                    | G                           |                             |
| ountry/Region 🕜           |            |   | Choose what period the itir                        | nerary mus                  | st cover                    |
|                           |            | ~ | The itinerary must cove<br>The itinerary must cove | er the whol<br>er a part of | e period<br>the period      |
| ubdivision 🕜              |            |   | Season start (month and d                          | lay)                        | Season end (month and day   |
|                           |            | ~ | •                                                  |                             | -                           |
|                           |            |   | -                                                  |                             |                             |
| dministrative Region 👔    |            | ~ |                                                    |                             |                             |
| dministrative Region 🕜    |            |   | Type Codes                                         |                             |                             |
| dministrative Region 👔    |            |   | Type codes                                         |                             |                             |

The following table shows the read-only values that exist in the statutory Poland adjustments, **and also the possible options** in the event that a configurable bundle is needed to supersede portions of the statutory bundle. An asterisk indicates a required field.

For more information about custom bundles, refer to the *Expense: Travel Allowance Generic Configurable Bundle Setup Guide.* 

| Field                                                              | Description                                                                                                    |  |  |
|--------------------------------------------------------------------|----------------------------------------------------------------------------------------------------|--|--|
| Required Fields<br>Rate Type *                                     | The value is Incidentals, Lodging, or Meals.                                                                                                    |  |  |
| <b>Required Fields</b><br>Adjustment Factor *                      | This number either increases or reduces the rate.<br>A number greater than 1 will increase the rate while a<br>decimal number less than 1 will reduce the rate.                                                                                                    |  |  |
| Required Fields<br>Valid From *<br>Valid To *                      | This value is a date range.<br>The date range allows previous rates to remain<br>applicable when processing trips in the past.<br><b>NOTE:</b> Regulatory rates are typically updated annually<br>by calendar or financial year and so are valid only for<br>limited date ranges.                     |  |  |
| <b>Required Fields</b><br>Applicable for (days) *                  | This value will be <i>First day</i> , <i>Last day</i> , <i>All days</i> , or <i>Intervening days</i> .<br>Intervening days are the days between the first and last day of a trip. The <i>All days</i> value includes the first day, intervening days, and the last day, and applies to one-day trips. |  |  |
| Location<br>Country/Region                                         | If this field is used for this rate, the value is the country where these rates apply.                                                                                                    |  |  |
| Location<br>Subdivision                                            | If this field is used for this rate, the value is the state or province where these rates apply.                                                                                                    |  |  |
| <b>Location</b><br>Administrative Region                           | If this field is used for this rate, the value is the county where these rates apply.                                                                                                    |  |  |
| <b>Location</b><br>Locality                                        | If this field is used for this rate, the value is the city where these rates apply.                                                                                                    |  |  |
| <b>Time-Based Contraints</b><br>From Day of Trip<br>To Day of Trip | If these fields are used for this adjustment, they display<br>a number range of days during which the adjustment<br>applies.<br><b>NOTE:</b> This setting creates a per trip deduction<br>constraint and does not apply across multiple itineraries<br>or trips                                       |  |  |

| Field                                                                                                    | Description                                                                                                    |
|----------------------------------------------------------------------------------------------------|----------------------------------------------------------------------------------------------------|
| <b>Time-Based Contraints</b><br>From Month of Trip<br>To Month of Trip                                                                   | If these fields are used for this adjustment, they display<br>a number range of days during which the adjustment<br>applies.<br><b>NOTE:</b> This setting creates a per trip adjustment<br>constraint and does not apply across multiple itineraries<br>or trips.                                                                                                    |
| <b>Time-Based Contraints</b><br>Minimum trip length in<br>days<br>Maximum trip length in<br>days                                         | If these fields are used for this adjustment, they display<br>a number range of days from 1 to 999 to which this<br>adjustment applies.<br>This setting may be used when single-day trips have<br>different adjustment than multi-day trips.<br>For example, when both the minimum and maximum<br>days display 1, then this adjustment applies only to a<br>single-day trip. |
| <b>Time-Based Contraints</b><br>Minimum duration in<br>minutes<br>Maximum duration in<br>minutes                                         | If these fields are used for this adjustment, they display<br>a number range of minutes to which this adjustment<br>applies.                                                                                                    |
| Time-Based Contraints<br>Start Time<br>End Time                                                                                          | If these fields are used for this adjustment, they display<br>a time range to which this adjustment applies.                                                                                                    |
| <b>Time-Based Contraints</b><br>The itinerary must cover<br>the whole period<br>-or-<br>The itinerary must cover<br>a part of the period | If one of these contraints is used for this adjustment, the<br>other cannot be used because these choices are<br>mutually exclusive.                                                                                                    |
| Time-Based<br>Constraints<br>Minutes to be covered at<br>least<br>Minutes to be covered at<br>most                                       | If the <i>The itinerary must cover a part of the period</i> constraint displays, then these fields display a number range of minutes to which that constraint applies.                                                                                                    |
| <b>Time-Based Contraints</b><br>Season start (month and<br>day)<br>Season end (month and<br>day)                                         | If these fields are used for this adjustment, they display<br>months and days to which this adjustment applies.<br>This setting is used when adjustments are different<br>depending on the season.                                                                                                    |

Section 5: Poland-Specific Statutory Validations, Calculations Logic, and Adjustments

| Field                                                                                                    | Description                                                                |
|----------------------------------------------------------------------------------------------------|----------------------------------------------------------------------------|
| Type Codes                                                                                                    | If this field is used for this adjustment, the value is <i>Overnight</i> . |
| <b>Note:</b> Type Codes (trip,<br>meal, and lodging) are<br>highly configurable and<br>will impact this section of<br>the page. |                                                                            |
| For more information,<br>refer to the <i>Editing a</i><br><i>Configurable Bundle</i><br>procedure of this guide.                |                                                                            |

5. Click **Back**.

## Section 5: Poland-Specific Statutory Validations, Calculations Logic, and Adjustments

Using the Poland travel allowance bundle, the system calculates reimbursements based on the *duration* the user is away from the user's home location. Each 24-hour interval of time from the time of departure is considered a day. In the event of a border crossing, a new 24-hour interval begins.

Foreign and domestic trip segments are calculated separately. Further, the domestic segments at the beginning and ending of a trip are calculated separately. Typically the domestic parts of a foreign trip are usually less than 24 hours and so are calculated as if they were single day trips even though the total trip duration including foreign segments may be longer than 24 hours. Only when the domestic segment of the trip is longer than 24 hours do first day or last day rules apply. The system differentiates between segments using the border crossing times provided by the user in their itinerary. For example, a mixed trip from Warsaw (home) to Berlin to Barcelona and back to Warsaw would be considered four segments, each calculated separately.

The most common method of reimbursement in Poland uses *daily* allowances for meals and *actual* expenses for lodging.

## Rates

The statutory rates for domestic Poland travel are the same throughout Poland, but vary for international travel depending on the country visited.

Currently, for foreign locations, the Polish rates are split into 75% for Meals and 25% for Incidentals.

The currency of the rate for the location may or may not match the expected currency for that country because domestic rates are published in Polish Zloty (PLN) and foreign rates are published in various currencies. The system will convert these

allowances to the user's reimbursement currency using either the OANDA rates or imported corporate conversion rates.

#### Calculations for Multiple Trips in a Day

While end users have the ability to expense multiple trips in a day, the system treats each trip independently and calculates allowances separately.

IMPORTANT: It is recommended that clients who have end users with travel patterns that may lead to unexpected reimbursement amounts, address this possible scenario through training, monitoring, or other means to ensure that government requirements for calculations are met.

#### **Lodging Allowance**

Lodging allowances are based on whether or not the user spent the night at accommodations other than the user's home. The lodging allowance is defined for each location and the user is either eligible for the whole allowance or no allowance for lodging – there are no partial lodging allowances.

The user may be reimbursed the actual amount of the lodging cost without tax implications, as long as a receipt is provided for the expense.

#### Domestic Overnight

For domestic travel, the statutory bundle provides *Overnight* supplements of 150% of the daily meal allowance to users who travel at least six hours between 9 PM and 7 AM **and** select the **Overnight** check box when creating their expense report.

| St          | atu              | itory ra      | tes, Polar | nd             |                      |            |                         | Show Advanced Filters |
|-------------|------------------|---------------|------------|----------------|----------------------|------------|-------------------------|-----------------------|
| Filte<br>Po | r by Co<br>bland | untry/Region: |            | ~              | Filter by Rate Type: |            | Validity Period         | <b>`</b>              |
|             | F                | Rates         | Deductions | s Adju         | stments              |            |                         |                       |
|             | Dow              | vnload        |            |                |                      |            |                         |                       |
|             |                  | Location      | Rate Type  | Applicable for | Start - End          | Amount     | Valid From - To         | Actions               |
|             |                  | Poland        | Lodging    | All days       | 7:01 AM - 8:59 PM    | PLN 0.000  | 01/01/2019 - 12/31/9999 | ß                     |
|             |                  | Poland        | Lodging    | All days       | 9:00 PM - 7:00 AM    | PLN 0.000  | 01/01/2019 - 12/31/9999 | ß                     |
|             |                  | Poland        | Lodging    | All days       | 9:00 PM - 7:00 AM    | PLN 45.000 | 01/01/2019 - 12/31/9999 | ß                     |
| L           |                  |               |            |                |                      |            |                         |                       |

This rate is available on the **Rates** tab.

The details of this rate can be viewed on the **View Rate** page.

| equired Fields                                                                          |              |                                                                   | Time-Based Constraints                                                                                                    |                                                                     |
|-----------------------------------------------------------------------------------------|--------------|-------------------------------------------------------------------|----------------------------------------------------------------------------------------------------|---------------------------------------------------------------------|
| Rate Type * 🙆                                                                           |              |                                                                   | From Day of Trip 🕜                                                                                                    | To Day of Trip                                                      |
| Lodging                                                                                 |              | ~                                                                 |                                                                                                    |                                                                     |
| Amount * 🕜                                                                              | Currency *   |                                                                   | Minimum trip length in days 💡                                                                                                    | Maximum trip length in days                                         |
| 45.000                                                                                  | Polish Złoty | ~                                                                 |                                                                                                    |                                                                     |
| Valid From * 🕜                                                                          | Valid To *   |                                                                   | Minimum duration in minutes                                                                                                    | Maximum duration in minutes                                         |
| 01/01/2019                                                                              | 12/31/9999   |                                                                   | Q                                                                                                    |                                                                     |
| Applicable for (days) * ?                                                               |              |                                                                   | Start Time 🙆                                                                                                    | End Time                                                            |
| All days                                                                                |              | ~                                                                 | 9:00 PM                                                                                                    | 7:00 AM                                                             |
|                                                                                         |              |                                                                   | <ul> <li>The itinerary must cover the</li> </ul>                                                                                                    | whole period                                                        |
| untry/Region                                                                            |              |                                                                   | The itinerary must cover a p                                                                                                    | art of the period                                                   |
| vcation<br>untry/Region 👔<br>Poland                                                     |              | ~                                                                 | The itinerary must cover a p<br>Minutes to be covered at least:<br>200                                                                                                    | Minutes to be covered at mos                                        |
| reation<br>untry/Region ?<br>Poland<br>bdivision ?                                      |              | ~                                                                 | <ul> <li>The itinerary must cover a p</li> <li>Minutes to be covered at least:</li> <li>360</li> </ul>                                                                                                    | Minutes to be covered at mos                                        |
| vection<br>ountry/Region ?<br>Poland<br>bdivision ?                                     |              | ~                                                                 | <ul> <li>The itinerary must cover a p</li> <li>Minutes to be covered at least:</li> <li>360</li> <li>Season start (month and day)</li> </ul>                                                                                  | Minutes to be covered at mos<br>600<br>Season end (month and day)   |
| intry/Region ?                                                                          |              | ~                                                                 | <ul> <li>The itinerary must cover a p</li> <li>Minutes to be covered at least:</li> <li>360</li> <li>Season start (month and day)</li> <li> <ul> <li> </li> <li></li></ul></li></ul>                                          | Minutes to be covered at mos<br>600<br>Season end (month and day)   |
| Antipoland                                                                              |              | ×<br>×                                                            | <ul> <li>The itinerary must cover a p<br/>Minutes to be covered at least:</li> <li>360</li> <li>Season start (month and day)</li> <li> <ul> <li></li></ul></li></ul>                                                          | Minutes to be covered at mos<br>600<br>Season end (month and day)   |
| Acation Poland bdivision ministrative Region                                            |              | <ul> <li>×</li> <li>×</li> <li>×</li> </ul>                       | <ul> <li>The itinerary must cover a p</li> <li>Minutes to be covered at least:</li> <li>360</li> <li>Season start (month and day)</li> <li>Type Codes</li> </ul>                                                              | Minutes to be covered at mos<br>600<br>Season end (month and day)   |
| Acation<br>untry/Region ?<br>Poland<br>bdivision ?<br>ministrative Region ?<br>cality ? |              | <ul> <li>×</li> <li>×</li> <li>×</li> <li>×</li> <li>×</li> </ul> | <ul> <li>The itinerary must cover a p</li> <li>Minutes to be covered at least:</li> <li>360</li> <li>Season start (month and day)</li> <li>Season start (month and day)</li> <li>Type Codes</li> <li>Lodging Type </li> </ul> | A Minutes to be covered at mos<br>600<br>Season end (month and day) |

## Foreign Overnight

For foreign travel, the statutory bundle provides *Overnight* supplements of 25% of the statutory accommodation rate to users when the trip covers midnight (23:59) **and** the user selects the **Overnight** check box when creating their expense report.

| Statutory rates, F        | Poland              |                     |            |                         | Show Advanced Filters |
|---------------------------|---------------------|---------------------|------------|-------------------------|-----------------------|
| Filter by Country/Region: |                     | ilter by Rate Type: | ~          | Validity Period         | <b>~</b>              |
| Rates De                  | eductions Adjust    | nents               |            |                         |                       |
| Download                  |                     |                     |            |                         |                       |
| Location Rate 1           | Type Applicable for | Start - End         | Amount     | Valid From - To         | Actions               |
| France Incide             | entals All days     |                     | € 12.500   | 01/01/2019 - 12/31/9999 | ß                     |
| France Lodgir             | ng All days         | 11:59 PM - 11:59 PM | € 45.000 🗡 | 01/01/2019 - 12/31/9999 | ß                     |
| France Meals              | s All days          |                     | € 37.500   | 01/01/2019 - 12/31/9999 | ß                     |
|                           |                     |                     |            |                         |                       |

An example, for France, of this rate is available on the **Rates** tab.

The details of this rate can be viewed on the **View Rate** page.

| quirea Fielas             |            |   | Time-Based Constraints                                                                                                    |                                    |                                        |         |
|---------------------------|------------|---|----------------------------------------------------------------------------------------------------|------------------------------------|----------------------------------------|---------|
| Rate Type * ?             |            |   | From Day of Trip 😮                                                                                                    |                                    | To Day of Trip                         |         |
| Lodging                   |            | ~ |                                                                                                    |                                    |                                        |         |
| Amount * 🕜                | Currency * |   | Minimum trip length in days                                                                                                    | 2                                  | Maximum trip length i                  | n days  |
| 45.000                    | Euro       | ~ |                                                                                                    |                                    |                                        |         |
| Valid From * 🕜            | Valid To * |   | Minimum duration in minutes                                                                                                    |                                    | Maximum duration in                    | ninutes |
| 01/01/2019                | 12/31/9999 |   | 9                                                                                                    |                                    |                                        |         |
| Applicable for (days) * 💡 | )          |   | Start Time 🕜                                                                                                    |                                    | End Time                               |         |
|                           |            |   |                                                                                                    |                                    | 11:50 DM                               | G       |
| All days                  |            |   | Choose what period the itiner                                                                                                    | B<br>ary must<br>ne whole          | cover period                           |         |
| All days                  |            |   | 11:59 PM<br>Choose what period the itiner<br>The itinerary must cover at<br>The itinerary must cover a<br>Season start (month and day)<br>2<br>2                                    | ary must<br>ne whole<br>part of th | cover<br>period<br>season end (month a | nd day) |
| All days                  |            |   | 11:59 PM<br>Choose what period the itiner<br>The itinerary must cover th<br>The itinerary must cover a<br>Season start (month and day)<br>2<br>-                                    | ary must<br>ne whole<br>part of th | cover<br>period<br>Season end (month a | nd day) |
| All days                  |            |   | 11:59 PM<br>Choose what period the itiner<br>The itinerary must cover at<br>Season start (month and day)<br>Type Codes                                                              | ary must<br>he whole<br>part of th | cover<br>period<br>season end (month a | nd day) |
| All days                  |            |   | 11:59 PM<br>Choose what period the itiner<br>The itinerary must cover at<br>Season start (month and day)<br>Type Codes<br>Lodging Type                                              | ary must<br>ne whole<br>part of th | cover<br>period<br>season end (month a | nd day) |
| All days                  |            |   | 11:59 PM<br>Choose what period the itiner<br>The itinerary must cover th<br>The itinerary must cover a<br>Season start (month and day)<br>Type Codes<br>Lodging Type 2<br>Overnight | ary must<br>ne whole<br>part of th | cover<br>period<br>Season end (month a | nd day) |

## **Meals Allowance**

All Poland travel allowance meals calculations are based on **location**. All rates for meals within a country are the same for all locations but vary depending on the length of the trip.

| Statuto                     | tatutory rates, Poland Show Advanced Filter |             |                |                   |            |                         |          |  |  |
|-----------------------------|---------------------------------------------|-------------|----------------|-------------------|------------|-------------------------|----------|--|--|
| Filter by Country<br>Poland | /Region:                                    |             | Filter by      | Rate Type:        | ~          | Validity Period         | <b>~</b> |  |  |
| Rate                        | s                                           | Deductions  | Adjustments    |                   |            |                         |          |  |  |
| Downloa                     | d                                           |             |                |                   |            |                         |          |  |  |
|                             | cation                                      | Rate Type   | Applicable for | Start - End       | Amount     | Valid From - To         | Actions  |  |  |
| Pol                         | land                                        | Incidentals | All days       |                   | PLN 0.000  | 01/01/2019 - 12/31/9999 |          |  |  |
| D Pol                       | land                                        | Lodging     | All days       | 7:01 AM - 8:59 PM | PLN 0.000  | 01/01/2019 - 12/31/9999 | ß        |  |  |
| - Pol                       | land                                        | Lodging     | All days       | 9:00 PM - 7:00 AM | PLN 0.000  | 01/01/2019 - 12/31/9999 | ß        |  |  |
| D Pol                       | land                                        | Lodging     | All days       | 9:00 PM - 7:00 AM | PLN 45.000 | 01/01/2019 - 12/31/9999 | R        |  |  |
| Pol                         | land                                        | Meals       | All days       |                   | PLN 30.000 | 01/01/2019 - 12/31/9999 | ß        |  |  |
|                             |                                             |             |                |                   |            |                         |          |  |  |

## Single-Day Trips (Domestic)

Single-day trips use trip length logic to calculate partial day allowances.

The trip length logic is based on the configuration of a 480-minute (at least 8-hour) threshold or a 721-minute (at least 12-hour) threshold.

| Duration                                          | Expression   | Percentage of Full Daily Allowance |
|---------------------------------------------------|--------------|------------------------------------|
| Less than 8 hours                                 | <8 hours     | 0%                                 |
| At least 8 hours and up to and including 12 hours | 8 – 12 hours | 50%                                |
| More than 12 hours                                | >12 hours    | 100%                               |

# In the statutory bundle, the value of the setting, **Minimum duration in minutes**, displays on the **Adjustments** tab.

| Statu        | utory ra       | ates, Po  | oland          |                     |                |      |                         | Show Advanced Filte | ers |
|--------------|----------------|-----------|----------------|---------------------|----------------|------|-------------------------|---------------------|-----|
| Filter by Co | ountry/Region: |           | F              | ilter by Rate Type: |                |      | Validity Period         |                     |     |
|              |                |           | <b>~</b>       | Meals               |                | ~    |                         | ~                   | ~   |
| F            | Rates          | Dedu      | ictions        | Adjustments         | ]              |      |                         |                     |     |
|              | Location       | Rate Type | Applicable for | r Start - End       | Adjustment Fac | ctor | Valid From - To         | Actions             |     |
|              |                | Meals     | All days       | 481 - 720 min       | 0.500000       |      | 01/01/2019 - 12/31/9999 |                     |     |
|              |                | Meals     | All days       | 1 - 480 min         | 0.333333       |      | 01/01/2019 - 12/31/9999 | ß                   | _   |
|              |                | Meals     | All days       | 721 - 1440 min      | 1.000000       |      | 01/01/2019 - 12/31/9999 |                     |     |
|              | Poland         | Meals     | All days       | 1 - 479 min         | 0.00000        |      | 01/01/2019 - 12/31/9999 | D                   | -   |
|              | Poland         | Meals     | All days       | 480 - 720 min       | 0.500000       |      | 01/01/2019 - 12/31/9999 | D                   | -   |
|              | Poland         | Meals     | All days       | 721 - 1440 min      | 1.000000       |      | 01/01/2019 - 12/31/9999 | D                   | -   |
|              | Poland         | Meals     | Last day       | 481 - 1440 min      | 1.000000       |      | 01/01/2019 - 12/31/9999 | D                   | -   |
|              | Poland         | Meals     | Last day       | 1 - 480 min         | 0.500000       |      | 01/01/2019 - 12/31/9999 |                     | _   |
|              |                |           |                |                     |                |      |                         |                     |     |

#### The details of this setting can be viewed on the **View Adjustment** page.

#### EXAMPLE

| equired Fields            |            |   | Time-Based Constraints             |                             |
|---------------------------|------------|---|------------------------------------|-----------------------------|
| Rate Type * 🕜             |            |   | From Day of Trip 👔                 | To Day of Trip              |
| Meals                     |            | ~ |                                    |                             |
| Adjustment Factor * 🕐     |            |   | From Month of Trip                 | To Month of Trip            |
| 0.500000                  |            |   |                                    |                             |
| Valid From * 🕐            | Valid To * |   | Minimum trip length in days 🔞      | Maximum trip length in days |
| 01/01/2019                | 12/31/9999 |   | 1                                  | 999                         |
| Applicable for (days) * 😱 |            |   | Minimum duration in minutes        | Maximum duration in minutes |
| All days                  |            | ~ | 480                                | 720                         |
|                           |            |   | Start Time 🕐                       | End Time                    |
| ocation                   |            |   | •                                  | 0                           |
| ountry/Region 🕜           |            |   | Choose what period the itinerary m | ust cover                   |
| Poland                    |            | ~ | The itinerary must cover the wh    | ole period                  |
| ubdivision 😰              |            |   | The itinerary must cover a part    | of the period               |
|                           |            | ~ | Season start (month and day)       | Season end (month and day)  |
|                           |            |   | _                                  | -                           |

## Multiple-Day Trips (Domestic)

Multiple-day trips also use trip length logic to calculate partial day allowances.

The trip length logic is based on the configuration of a 480-minute (at least 8-hour) threshold.

| Duration                    | Expression     | Percentage of Full Daily Allowance |
|-----------------------------|----------------|------------------------------------|
| Up to and including 8 hours | < or = 8 hours | 50%                                |
| More than 8 hours           | >8 hours       | 100%                               |

# In the statutory bundle, the value of the setting, **Minimum duration in minutes**, displays on the **Adjustments** tab.

| by Co | ountry/Region: |           | Fil            | ter by Rate Type: |                |     | Validity Period         |         |   |
|-------|----------------|-----------|----------------|-------------------|----------------|-----|-------------------------|---------|---|
|       |                |           | <b>~</b> [     | Vleals            |                | ~   |                         |         | ~ |
|       |                |           |                |                   | _              |     |                         |         |   |
| I     | Rates          | Dedu      | uctions        | Adjustments       |                |     |                         |         |   |
| Dov   | vnload         |           |                |                   |                |     |                         |         |   |
|       | Location       | Rate Type | Applicable for | Start - End       | Adjustment Fac | tor | Valid From - To         | Actions |   |
|       |                | Meals     | All days       | 481 - 720 min     | 0.500000       |     | 01/01/2019 - 12/31/9999 | ß       |   |
|       |                | Meals     | All days       | 1 - 480 min       | 0.333333       |     | 01/01/2019 - 12/31/9999 | ß       |   |
|       |                | Meals     | All days       | 721 - 1440 min    | 1.000000       |     | 01/01/2019 - 12/31/9999 | ß       |   |
|       | Poland         | Meals     | All days       | 1 - 479 min       | 0.00000        |     | 01/01/2019 - 12/31/9999 |         |   |
|       | Poland         | Meals     | All days       | 480 - 720 min     | 0.500000       |     | 01/01/2019 - 12/31/9999 | ß       |   |
|       | Poland         | Meals     | All days       | 721 - 1440 min    | 1.000000       |     | 01/01/2019 - 12/31/9999 | ß       |   |
|       | Poland         | Meals     | Last day       | 481 - 1440 min    | 1.000000       |     | 01/01/2019 - 12/31/9999 | ß       |   |
|       | Poland         | Meals     | Last day       | 1 - 480 min       | 0.500000       |     | 01/01/2019 - 12/31/9999 |         |   |

#### The details of this setting can be viewed on the **View Adjustment** page.

#### EXAMPLE

| quired Fields             |            |   | Time-Based Constraints                              |                                  |
|---------------------------|------------|---|-----------------------------------------------------|----------------------------------|
| Rate Type * 🕜             |            |   | From Day of Trip 🕜                                  | To Day of Trip                   |
| Meals                     |            | ~ |                                                     |                                  |
| Adjustment Factor * 🕐     |            |   | From Month of Trip 👔                                | To Month of Trip                 |
| 1.000000                  |            |   |                                                     |                                  |
| Valid From * 🕜            | Valid To * |   | Minimum trip length in days 👔                       | Maximum trip length in days      |
| 01/01/2019                | 12/31/9999 |   | 2 🔶                                                 | 999                              |
| Applicable for (days) * ? |            |   | Minimum duration in minutes                         | Maximum duration in minutes      |
| Last day                  |            | ~ | 481                                                 | 1440                             |
|                           |            |   | Start Time 🕜                                        | End Time                         |
| cation                    |            |   | G                                                   |                                  |
| untry/Region 🕜            |            |   | Choose what period the itinerary m                  | nust cover                       |
| Poland 🔶                  |            | ~ | The itinerary must cover the wh                     | ole period                       |
| A                         |            |   | <ul> <li>The itinerary must cover a part</li> </ul> | of the period                    |
| Daivision                 |            |   |                                                     | Conserve and (manufile and days) |

## Foreign Trips

Foreign single-day and multiple-day trips also use trip length logic to calculate partial day allowances.

The trip length logic is based on the configuration of an adjustment factor (percentage of the full daily allowance).

| Duration                                           | Expression     | Percentage of Full Daily Allowance |
|----------------------------------------------------|----------------|------------------------------------|
| Up to and including 8 hours                        | < or = 8 hours | 33%                                |
| More than 8 hours and up to and including 12 hours | >8 – 12 hours  | 50%                                |
| More than 12 hours                                 | >12 hours      | 100%                               |

# In the statutory bundle, the value of the setting, **Minimum duration in minutes**, displays on the **Adjustments** tab.

| St    | atu     | itory ra       | ates, Po  | oland          |        |                      |                |      |   |                        | Show Advanced F | Filters |
|-------|---------|----------------|-----------|----------------|--------|----------------------|----------------|------|---|------------------------|-----------------|---------|
| Filte | r by Co | ountry/Region: |           | ~              | Filter | by Rate Type:<br>als |                | ~    |   | Validity Period        |                 | ~       |
|       | F       | Rates          | Dedu      | uctions        |        | Adjustments          |                |      |   |                        |                 |         |
|       | Dow     | vnload         |           |                |        |                      |                |      |   |                        |                 |         |
|       |         | Location       | Rate Type | Applicable for | or     | Start - End          | Adjustment Fac | ctor | ٧ | alid From - To         | Actions         |         |
|       |         |                | Meals     | All days       |        | 481 - 720 min        | 0.500000       |      | 0 | 1/01/2019 - 12/31/9999 |                 | _       |
|       |         |                | Meals     | All days       |        | 1 - 480 min          | 0.333333       |      | 0 | 1/01/2019 - 12/31/9999 |                 |         |
|       |         |                | Meals     | All days       |        | 721 - 1440 min       | 1.000000       |      | 0 | 1/01/2019 - 12/31/9999 |                 |         |
|       |         | Poland         | Meals     | All days       |        | 1 - 479 min          | 0.000000       |      | 0 | 1/01/2019 - 12/31/9999 |                 |         |
|       |         | Poland         | Meals     | All days       |        | 480 - 720 min        | 0.500000       |      | 0 | 1/01/2019 - 12/31/9999 |                 |         |
|       |         | Poland         | Meals     | All days       |        | 721 - 1440 min       | 1.000000       |      | 0 | 1/01/2019 - 12/31/9999 |                 |         |
|       |         | Poland         | Meals     | Last day       |        | 481 - 1440 min       | 1.000000       |      | 0 | 1/01/2019 - 12/31/9999 |                 |         |
|       |         | Poland         | Meals     | Last day       |        | 1 - 480 min          | 0.500000       |      | 0 | 1/01/2019 - 12/31/9999 |                 |         |
|       |         |                |           |                |        |                      |                |      |   |                        |                 |         |

#### The details of this setting can be viewed on the **View Adjustment** page.

#### EXAMPLE

| Rate Type * 🕜             | From Day of Trip                                       |                             |
|---------------------------|--------------------------------------------------------|-----------------------------|
|                           |                                                        | To Day of Trip              |
| Meals                     |                                                        |                             |
| Adjustment Factor * 😮     | From Month of Trip                                     | To Month of Trip            |
| 0.500000                  |                                                        |                             |
| Valid From * 😮 Valid To * | Minimum trip length in days 👔                          | Maximum trip length in days |
| 01/01/2019 12/31/9999     | 1                                                      | 999                         |
| Applicable for (days) * 🕐 | Minimum duration in minutes                            | Maximum duration in minutes |
| All days                  | 481                                                    | 720                         |
|                           | Start Time 😮                                           | End Time                    |
| cation                    | G                                                      | C                           |
| untry/Region 🕜            | Choose what period the itinerary m                     | ust cover                   |
|                           | The itinerary must cover the whole                     | ole period                  |
| odivision 🙆               | <ul> <li>The itinerary must cover a part of</li> </ul> | of the period               |
|                           | Season start (month and day)                           | Season end (month and day)  |

## **Provided Meals**

Provided meals must be indicated by the user and are deducted from the allowed allowance. The amount of the allowance attributed to a specific meal is shown on the **Reimbursement Details** view of the **Adjustments** page.

#### **DOMESTIC DEDUCTIONS**

| Breakfast     | Lunch         | Dinner        |
|---------------|---------------|---------------|
| 25% reduction | 50% reduction | 25% reduction |

#### **FOREIGN DEDUCTIONS**

NOTE: Deductions do not apply to the 25% reserved for Incidentals.

| Breakfast     | Lunch         | Dinner        |
|---------------|---------------|---------------|
| 15% reduction | 30% reduction | 30% reduction |

## **DEDUCTING FROM THE APPROPRIATE 24-HR REIMBURSEMENT INTERVAL**

When the user deducts a meal, sometimes the amount is deducted from the reimbursement from the previous day. This is because a calendar date view is used on the **Adjustments** page, however 24-hour intervals are used to calculate the different segments of a trip - together with deduction times (times of day that are assigned to Breakfast, Lunch and Dinner):

## DEDUCTION TIMES

| Breakfast | Lunch                   | Dinner                  |
|-----------|-------------------------|-------------------------|
| 08:00     | 13:00 (1:00 o'clock PM) | 19:00 (7:00 o'clock PM) |

#### Example

A Trip from Poland to Germany, starting on Monday at 1900 and returning at 2200 on Wednesday:

- 1. First trip segment: Poland 0.00 PLN (1 hour)
  - Day 1 Mon 1900 Domestic Trip Starts
  - Day 1 Mon 2000 Domestic Trip Ends (1 hour in Poland user crosses border at 2000 from Poland to Germany)
- 2. Second trip segment Germany 49.00 EUR (24 hours)
  - Day 1 Mon 2000 Foreign Day 1 Starts
  - Day 2 Tue 1959 Foreign Day 1 Ends
- 3. Third trip segment Germany 49.00 EUR (18 hours)
  - Day 2 Tue 2000 Foreign Day 2 Starts
  - Day 3 Wed 1400 Foreign Day 2 Ends (18 hours in Germany user crosses border at 1400 from Germany to Poland)
- 4. Fourth trip segment Poland 15.00 PLN (8 hours)
  - Day 3 Wed 1400 Domestic Trip Starts
  - Day 3 Wed 2200 Domestic Trip Ends (8 hours in Poland)

The second trip segment is showing as the first line on the **Adjustments** page because the 24-hour period started on Monday at 8 PM and carried over into Tuesday. The Breakfast on Tuesday happened in Germany at 08:00, which belongs to the first 24-hour segment rate – which belongs to the 49.00 EUR rate showing on Monday:

| Date/Location                      | Exclude Day | Overnight | Breakfast | Lunch | Dinner | Amount     |  |
|------------------------------------|-------------|-----------|-----------|-------|--------|------------|--|
| Select All                         |             |           |           |       |        |            |  |
| Mon, 07/12/2021<br>Berlin, GERMANY |             |           |           |       |        | PLN 189.44 |  |
| Tue, 07/13/2021<br>Berlin, GERMANY |             |           | •         |       |        | PLN 223.12 |  |
| Wed, 07/14/2021<br>Berlin, GERMANY |             |           |           |       |        | PLN 15.00  |  |
| Total: PLN 427.56                  |             |           |           |       |        |            |  |

#### **Reimbursement Details**

| View: Reimbursement | Details 🗸       |             |             |        |            |                   |               |                     |
|---------------------|-----------------|-------------|-------------|--------|------------|-------------------|---------------|---------------------|
| Date                | Location        | Rate Type   | Rate Amount | Factor | Deductions | Calculated Amount | Exchange Rate | Reimbursable Amount |
|                     | Warsaw, POLAND  | Meals       | PLN 30.00   | 0      |            | PLN 0.00          | 1.00000000    | PLN 0.00            |
|                     | Berlin, GERMANY | Meals       | EUR 36.75   | 1      | EUR 7.35   | EUR 29.40         | 4.54838662    | PLN 133.72          |
| Mon, 07/12/2021     | Warsaw, POLAND  | Incidentals | PLN 0.00    | 0      |            | PLN 0.00          | 1.00000000    | PLN 0.00            |
|                     | Berlin, GERMANY | Incidentals | EUR 12.25   | 1      |            | EUR 12.25         | 4.54838662    | PLN 55.72           |
|                     |                 |             |             |        |            |                   |               | PLN 189.44          |
|                     | Berlin, GERMANY | Meals       | EUR 36.75   | 1      |            | EUR 36.75         | 4.55351970    | PLN 167.34          |
| Tue, 07/13/2021     | Berlin, GERMANY | Incidentals | EUR 12.25   | 1      |            | EUR 12.25         | 4.55351970    | PLN 55.78           |
|                     |                 |             |             |        |            |                   |               | PLN 223.12          |
|                     | Warsaw, POLAND  | Meals       | PLN 30.00   | 0.5    |            | PLN 15.00         | 1.00000000    | PLN 15.00           |
| Wed, 07/14/2021     | Warsaw, POLAND  | Incidentals | PLN 0.00    | 0.5    |            | PLN 0.00          | 1.00000000    | PLN 0.00            |
|                     |                 |             |             |        |            |                   |               | PLN 15.00           |
|                     |                 |             |             |        |            |                   |               | Total: PLN 427.56   |

## Pro-Rated Incidentals (Foreign)

For foreign travel, a user is entitled to a 25% incidentals amount even if all meals are provided, though this may be further adjusted for partial days.

Meal deductions are based on the full daily allowance, while the system will always provide 25% pro-rated Incidentals for foreign trips. This is supported by using a dedicated Incidentals rate which is only applicable to foreign locations. Meals are configured as 75% of the foreign rate, while Incidentals are configured as 25% of the calculated rate (pro-rated). By configuring the Incidentals as its own dedicated rate type, this amount will not be affected by any meal deductions thus ensuring the user always receives a minimum 25% pro-rated allowance for all foreign days of travel.

To ensure the correct deductions - applicable for full rate, but only applied to 75% of the Meals rate - foreign deduction percentages (15%, 30%, 30%) are multiplied by 1.3333 (100/75):

**MEALS DEDUCTIONS** 

| Breakfast     | Lunch         | Dinner        |
|---------------|---------------|---------------|
| 20% reduction | 40% reduction | 40% reduction |

**NOTE:** Because incidentals are required configuration (for foreign trips) but not used for domestic trips, the **Adjustments** page will display the Incidentals rate type – and in the case of domestic trips, the rate amount will be zero.

## Section 6: Considerations for Creating Configurable Bundles

This section lists important considerations and options available to clients who choose to create custom configurable bundles to supersede portions of the Poland statutory bundle.

**NOTE:** When using a configurable bundle along with a statutory bundle, the configurable bundle only needs to contains the settings that will supersede the statutory bundle, **not all settings.** 

## Paying Higher or Lower Than Statutory Meals Allowances

It is common for larger customers to require supported rate deviations due to company policy or agreements with the state, such as:

• Reduced domestic rates for travel to company locations

If desired, the system can be configured to pay higher or lower than the statutory amounts for meals allowances based on time:

- Partial Day
- Full Day

• Both Partial and Full Days

Paying higher rates would mean that the difference (compared to the tax-free rate) is subject to income tax.

## Using a Calendar Date vs 24-Hour "Day"

Some clients may want to define a "day" as a calendar date rather than a period of 24 hours.

## **Supporting Extended Trips**

Some clients may want to add support for extended trip calculations.

Extended stay rules differ greatly based on labor agreements with the various unions.

As the statutory bundle for Poland will not be delivered with extended trips, any client who requires this functionality would need an additional client bundle.

This can be configured using an Adjustment.

#### Example

- With Meals allowance adjusted to 90% (0.900000) for trips over 30 days (from Day 31 onwards)
- With all locations (domestic and foreign **Country/Region** is left blank).

**NOTE:** If the client requires different extended trip logic for domestic, select *Poland* as the **Country/Region**.

| equired Fields            |                       |      |   | Time-Based Constraints                                                                                                    |                             |                             |  |   |
|---------------------------|-----------------------|------|---|----------------------------------------------------------------------------------------------------|-----------------------------|-----------------------------|--|---|
| Rate Type * 🕜             |                       |      | ר | From Day of Trip 👔                                                                                                    | _                           | To Day of Trip              |  |   |
| Meals                     |                       | ~    |   | 31                                                                                                    |                             | 999                         |  |   |
| Adjustment Factor * 🕐     |                       |      |   | From Month of Trip 👔                                                                                                    |                             | To Month of Trip            |  |   |
| 0.900000                  |                       |      |   |                                                                                                    |                             |                             |  |   |
| Valid From * 🕜            | d From * 🕢 Valid To * |      |   | Minimum trip length in days 🕢                                                                                                    | Maximum trip length in days |                             |  |   |
| 01/01/2020                | 12/31/9               | 9999 |   | 1                                                                                                    |                             | 999                         |  |   |
| Applicable for (days) * 🕜 |                       |      |   | Minimum duration in minutes 🚱                                                                                                    |                             | Maximum duration in minutes |  |   |
| All days                  |                       | ~    |   |                                                                                                    |                             |                             |  |   |
| <u> </u>                  |                       |      | 2 | Start Time 🕐                                                                                                    |                             | End Time                    |  |   |
|                           |                       |      |   | h:mm A                                                                                                    | ©                           | h:mm A                      |  | C |
| untry/Region 🕜            |                       |      | ~ | Choose what period the itinerary must cover  The itinerary must cover the whole period  The itinerary must cover a part of the period  Covers atta (workh and day) |                             |                             |  |   |
| odivision 🕜               |                       |      |   | Season start (month and day)                                                                                                    |                             | Season end (month and day)  |  | _ |
|                           |                       |      | × |                                                                                                    |                             |                             |  |   |
| ministrative Region 👔     |                       |      |   | Tune Codes                                                                                                    |                             |                             |  |   |
|                           |                       |      | ~ |                                                                                                    |                             |                             |  |   |
| ality 🕜                   |                       |      |   |                                                                                                    |                             |                             |  |   |
|                           |                       |      |   |                                                                                                    |                             |                             |  |   |

## **Paying Pro-Rated Provided Meals Deductions for Partial Days**

Some clients may want to pro-rate the domestic and/or international meals deductions for a partial day of travel.

By default, Meal deductions in the statutory bundle are based on full daily allowances.

Pro-rated provided meals allows the deduction to be pro-rated based on the same percentage used for the partial-day allowance. If the partial-day allowance is 50% of the full-day allowance, then the provided meal deduction would also be reduced by 50%.

To pro-rate the domestic and/or international meals deduction for a partial day of travel, a generic configurable bundle is needed. The configuration would contain only Meal Deductions configured to exactly match the setup in the statutory bundle, with the exception that the **Applicable for Full Rate** setting is cleared.

| Add Deduction             |     |                            |          |                                                           | ×  |
|---------------------------|-----|----------------------------|----------|-----------------------------------------------------------|----|
| Rate Bundle:              |     |                            |          |                                                           |    |
| Required Fields           |     |                            |          | Time-Based Constraints                                    |    |
| Rate Type * 🕜             |     |                            |          | From Day of Trip                                          |    |
| Meals                     |     |                            | ~        |                                                           |    |
| Deduction Category * 🕐    |     | Deduction Type Code *      |          | Minimum trip length in days 🕜 Maximum trip length in days |    |
| Lunch                     | ~   | Provided                   | ~        |                                                           |    |
| Percentage                | _ ( | Applicable for Full Rate 🕄 |          | Minimum duration in minutes ? Maximum duration in minutes |    |
| Amount 🕐                  |     | Rounding to Full Amount O  |          | Season start (month and day)  Season end (month and day)  |    |
| Benefit in Kind Amount 🕐  |     | Currency                   | <b>`</b> | True Codes                                                |    |
| Valid From * 🕐            |     | Valid To *                 | ~        | Lodging Type 🕐                                            |    |
| 07/13/2021                |     | 12/31/9999                 |          |                                                           |    |
| Applicable for (days) * 🕜 |     | ~                          |          |                                                           |    |
| All days                  |     |                            | ~        |                                                           |    |
|                           |     |                            |          | Back                                                      | ок |